# Oversigtsvejledning

# Lær om printeren

# Brug af printerens kontrolpanel

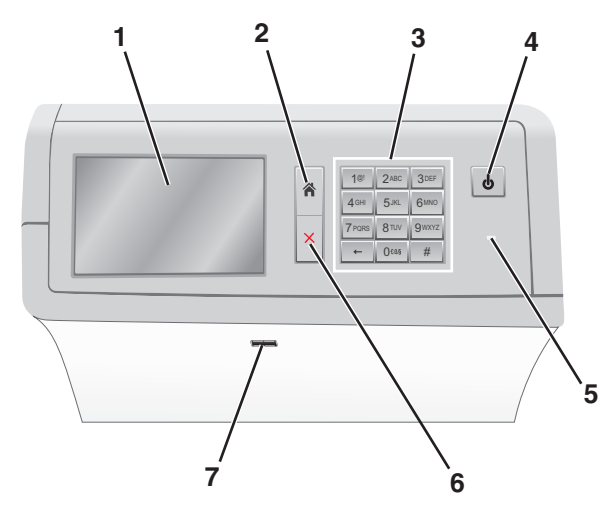

| Brug |   |               | For at                                                                                                    |  |
|------|---|---------------|----------------------------------------------------------------------------------------------------|--|
|      | 1 | Display       | Vise funktioner til udskrivning samt status- og<br>fejlmeddelelser.                                                                                                    |  |
|      | 2 | Startside     | Navigere tilbage til startskærmbilledet.                                                                                                    |  |
|      | 3 | Tastatur      | Indtaste tal, bogstaver eller symboler.                                                                                                    |  |
|      | 4 | Knappen Dvale | <ul> <li>Aktivere slumre- eller dvaletilstand.</li> <li>Med et kort tryk aktiveres slumretilstand.</li> <li>Med et langt tryk aktiveres dvaletilstand.</li> <li>Bemærk! Når du trykker på skærmen eller på<br/>enhver hård knap, vækkes printeren fra slumre-<br/>eller dvaletilstanden.</li> </ul> |  |

| Brug |                | For at                                                                                                    |
|------|----------------|----------------------------------------------------------------------------------------------------|
| 5    | Indikatorlampe | <ul> <li>Få vist status for printeren.</li> <li>Deaktiveret - printeren er slukket.</li> <li>Blinker grønt - printeren varmer op, behandler data eller udskriver.</li> <li>Lyser grønt - printeren er tændt, men ikke i brug.</li> <li>Lyser rødt - der er behov for brugerindgriben.</li> </ul> |
|      |                | Gul – Printeren går i slumrings- eller dvaletilstand.                                                                                                    |
| 6    | Stop/Annuller  | Stoppe al printeraktivitet.<br>Bemærk! Der vises en liste over valgmuligheder,<br>når Stoppet vises på displayet.                                                                                                    |
| 7    | USB port       | Tilslutte et flashdrev i printerens USB-port.<br><b>Bemærk!</b> Kun den forreste USB-port understøtter<br>flash-drev.                                                                                                    |

# Beskrivelse af startskærmbilledet

Når printeren tændes, vises et basisskærmbillede, kaldet startskærmbilledet, på displayet. Brug knapperne på startskærmbilledet og ikonerne til at starte en handling.

**Bemærk!** Afhængigt af dine indstillinger, den administrative opsætning og aktive integrerede løsninger kan dine skærmbilleder og knapper afvige lidt fra de viste.

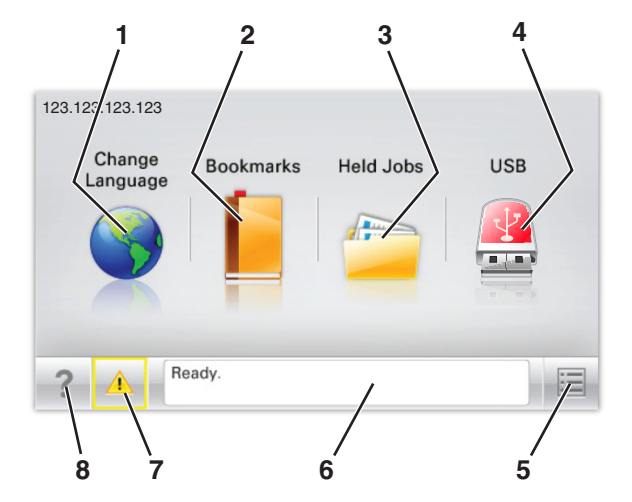

| Tryk p | å                            | For at                                                                                                    |
|--------|------------------------------|----------------------------------------------------------------------------------------------------|
| 1      | Skift sprog                  | Skift primært sprog på printeren.                                                                                                    |
| 2      | Bogmærker                    | Opret, organiser, og gem en række<br>bogmærker (URLs'er) i en træstrukturvisning<br>med mapper og fil-link.<br>Bemærk! Træstrukturen inkluderer ikke                   |
|        |                              | bogmærker oprettet inden for Formularer<br>og Favoritter, og dem i træet er ikke<br>anvendelige fra Formularer og Favoritter.                                          |
| 3      | Tilbageholdte opgaver        | Viser alle aktuelle tilbageholdte job.                                                                                                    |
| 4      | USB- eller USB-<br>flashdrev | Få vist, vælg eller udskriv fotos og<br>dokumenter fra et flashdrev.                                                                                                   |
|        |                              | Bemærk! Dette ikon vises kun, når du<br>vender tilbage til startsiden, mens der er<br>sluttet et hukommelseskort eller flashdrev<br>til printeren.                     |
| 5      | Menuer                       | Få adgang til printermenuerne.                                                                                                    |
|        |                              | Bemærk! Disse menuer er kun<br>tilgængelige, når printeren er i Klar tilstand.                                                                                         |
| 6      | Statusbeskedbjælke           | <ul> <li>Viser den nuværende printerstatus,<br/>såsom Klar eller Optaget.</li> </ul>                                                                                   |
|        |                              | <ul> <li>Vis printerforhold, f.eks. Fuser<br/>mangler eller Kassette snart<br/>tom.</li> </ul>                                                                         |
|        |                              | <ul> <li>Vis meddelelser om, hvad brugeren bør<br/>gøre og vejledningen til at fjerne dem.</li> </ul>                                                                  |
| 7      | Status/forbrugsstoffer       | <ul> <li>Viser en advarsel eller fejlmeddelelse,<br/>hver gang printeren kræver en handling<br/>fra brugerens side for at kunne fortsætte<br/>behandlingen.</li> </ul> |
|        |                              | <ul> <li>Få adgang til meddelelsesskærmbilledet<br/>og få flere oplysninger om meddelelsen<br/>samt, hvordan man fjerner den.</li> </ul>                               |
| 8      | Тір                          | Åbn kontekstafhængige Hjælp-oplysninger<br>på berøringsskærmen.                                                                                                    |

Denne kan også vises på startskærmbilledet:

| Tryk på                     | For at                                |
|-----------------------------|---------------------------------------|
| Søg efter Tilbageholdte job | Søg efter aktuelle tilbageholdte job. |

#### Funktioner

| Funktion                                              | Beskrivelse                                                                                                    |
|-------------------------------------------------------|----------------------------------------------------------------------------------------------------|
| Orientering om<br>tilsynsmeddelelse                   | Hvis en orientering om tilsynsmeddelelse<br>påvirker en funktion, vises dette ikon, og den<br>røde indikatorlampe blinker.                                                                                                    |
| Advarsel                                              | Hvis der opstår en fejltilstand, vises dette ikon.                                                                                                    |
| Printerens IP-adresse<br>Eksempel:<br>123.123.123.123 | IP-adressen på din netværksprinter finder du i<br>øverste venstre hjørne på startskærmen og<br>vises som fire sæt tal adskildt af punktum. Du<br>kan bruge IP-adressen, når du åbner den<br>indbyggede webserver, så du kan se og<br>fjernkonfigurere printerinstillingerne, selv når<br>du ikke er fysisk i nærheden af printeren. |

# Brug af knapperne på berøringsskærmen

**Bemærk!** Afhængigt af dine indstillinger, den administrative opsætning og aktive integrerede løsninger kan dine skærmbilleder og knapper afvige lidt fra de viste.

# Eksempel på berøringsskærm

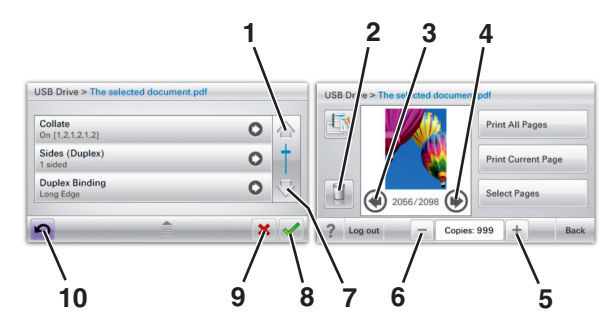

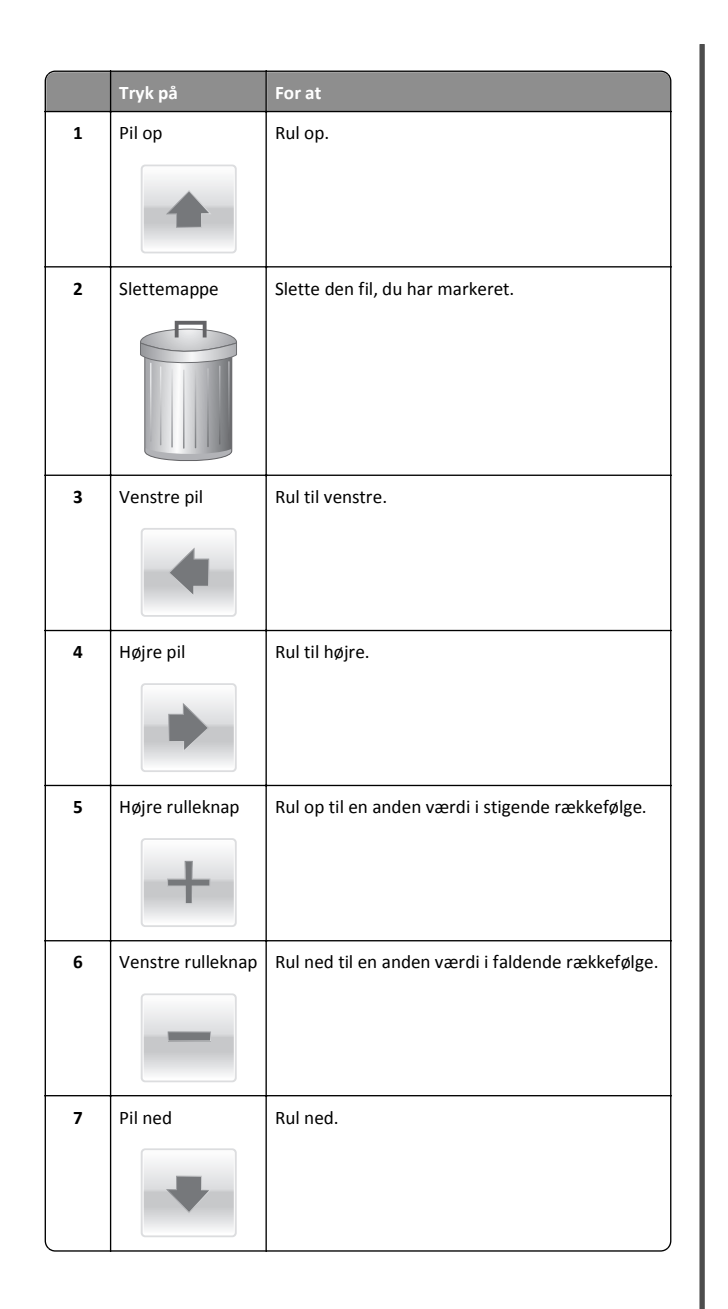

|    | Tryk på  | For at                                                                         |
|----|----------|--------------------------------------------------------------------------------|
| 8  | Accepter | Gem en indstilling.                                                            |
|    |          |                                                                                |
| 9  | Annuller | <ul> <li>Annuller en handling eller et valg.</li> </ul>                        |
|    | ×        | <ul> <li>Gå ud af et skærmbillede og tilbage til forrige<br/>skærm.</li> </ul> |
| 10 | Tilbage  | Navigerer tilbage til den foregående skærm.                                    |
|    | 5        |                                                                                |

# Opsætning og brug af startskærmsprogrammer

# Adgang til Embedded Web Server

Den indtegrerede webserver er printerwebsiden, hvor du kan se og fjernkonfigurere printerindstillinger, selv når du ikke er i fysisk nærhed af printeren.

- 1 Sådan hentes printerens IP-adresse:
  - Fra startskærmen på printerens kontrolpanel
  - Fra afsnittet TCP/IP i menuen Netværk/porte
  - Ved at udskrive en netværksinstallationsside eller menuindstillingsside og derefter finde afsnittet TCP/IP

**Bemærk!** En IP-adresse vises som fire sæt tal, adskilt af punktummer, f.eks. **123.123.123.123**.

- 2 Åbn en webbrowser, og angiv derefter printerens IP-adresse i adressefeltet.
- 3 Tryk på Enter.

**Bemærk!** Hvis du bruger en proxyserver, skal du deaktivere den midlertidigt for at indlæse websiden korrekt.

# Viser eller skjuler ikoner på startskærmenbilledet

1 Åbn en webbrowser, og angiv derefter printerens IP-adresse i adressefeltet.

**Bemærk!** Vis printerens IP-adresse på startskærmen på printerens kontrolpanel. IP-adressen vises som fire sæt tal, adskilt af punktummer, f.eks. 123,123.123,123.

2 Klik på Indstillinger > Generelle indstillinger > Tilpasning af startskærmbilledet.

En liste over basisprinterfunktioner vises.

**3** Marker afkrydsningsfelterne for at angive hvilke ikoner, som skal vises på printerens startskærm.

Bemærk! Emner, der er fjernet fra checkboksen vises ikke

4 Klik på Send.

# Brug af programmerne på startskærmen

## Brug af Baggrund og Pauseskærm

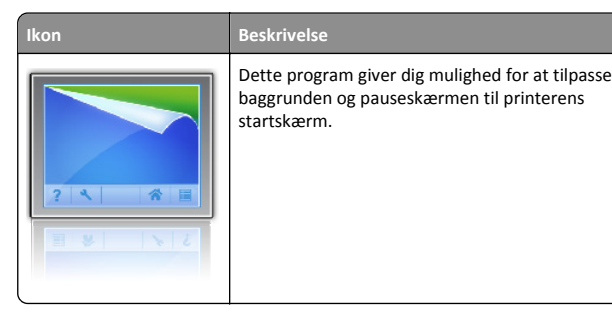

1 På startsiden skal du navigere til:

**Skift baggrund** > vælg den baggrund, der skal bruges

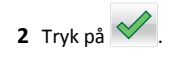

# Opsætning af formularer og favoritter

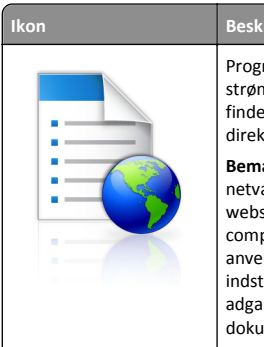

Beskrivelse Programmet hjælper dig med at forenkle og strømline arbejdsprocesser, fordi du hurtigt kan finde og udskrive ofte anvendte onlineformularer direkte på startskærmbilledet. Bemærkl Printeren skal have adgang til den netværksmappe, det FTP-websted eller det websted byor bogmærket er lagret. Fra den

websted, hvor bogmærket er lagret. Fra den computer, hvor bogmærket er lagret, skal der anvendes deling, sikkerhed og firewallindstillinger for mindst at give printeren *læse*adgang. Du kan finde flere oplysninger i den dokumentation, der leveres sammen med operativsystemet.

1 Åbn en webbrowser, og angiv derefter printerens IP-adresse i adressefeltet.

**Bemærk!** Vis printerens IP-adresse på startskærmen på printerens kontrolpanel. IP-adressen vises som fire sæt tal, adskilt af punktummer, f.eks. 123,123.123,123.

- 2 Klik på Indstillinger > Enhedsløsninger > Løsninger (eSF) > Formularer og favoritter.
- 3 Definer bogmærker, og tilpas derefter indstillingerne.
- 4 Klik på Anvend.

Hvis du vil bruge programmet, skal du trykke på **Formularer og favoritter** på printerens startskærmbillede og derefter navigere gennem formularkategorierne eller søge efter formularer på grundlag af formularnummer, -navn eller -beskrivelse.

# Beskrivelse af Økoindstillinger

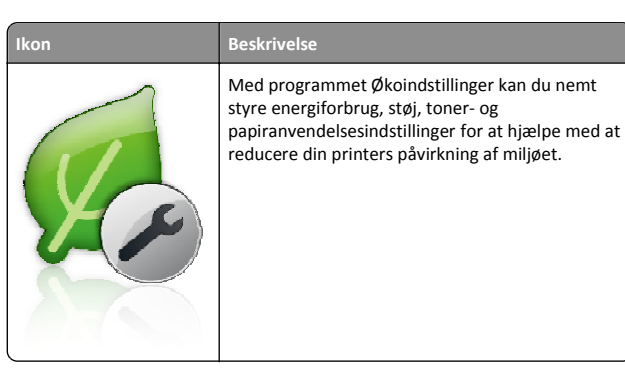

## **Beskrivelse af Showroom**

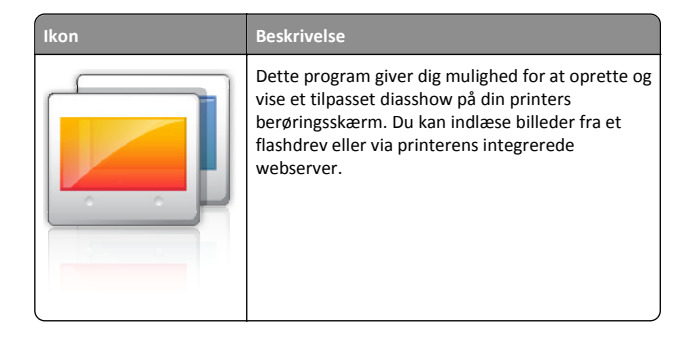

# **Opsætning af Fjernkontrolpanel**

Dette program viser printer-kontrolpanelet på din computerskærm og giver dig mulighed for at betjene printer-kontrolpanelet, selv når du ikke er fysisk i nærheden af printeren. Fra din computerskærm kan du få vist printerstatus, frigøre tilbageholdte job, oprette bogmærker og udføre andre udskriftsrelaterede opgaver, som du normalt ville udføre stående ved printeren.

1 Åbn en webbrowser, og angiv derefter printerens IP-adresse i adressefeltet.

**Bemærk!** Vis printerens IP-adresse på startskærmen på printerens kontrolpanel. IP-adressen vises som fire sæt tal, adskilt af punktummer, f.eks. 123,123.123,123.

- 2 Klik på Indstillinger > Enhedsløsninger > Løsninger (eSF) > Fjernkontrolpanel.
- **3** Marker afkrydsningsfeltet **Aktiveret**, og tilpas derefter indstillingerne.
- 4 Klik på Anvend.

Klik på **Programmer > Fjernkontrolpanel > Start VNC Applet** i Embedded Web Server for at bruge fjernkontrolpanelet.

# Eksport og import af en konfiguration

Du kan eksportere konfigurationsindstillinger til en tekstfil, og derefter importere filen for at anvende indstillingerne til andre printere.

1 Åbn en webbrowser, og angiv derefter printerens IP-adresse i adressefeltet.

**Bemærk!** Vis IP-adressen på printerens startskærm. IP-adressen vises som fire sæt tal, adskilt af punktummer, f.eks. 123,123,123,123.

**2** Eksporter eller importer en konfigurationsfil til et eller flere programmer.

#### Til ét specifikt program

- a Naviger til: Indstillinger >Apps >Programstyring > vælg et program >Konfigurer
- **b** Eksporter eller importer konfigurationsfilen.

#### Bemærkninger:

- Hvis fejlen JVM Ikke nok hukommelse opstår, gentages eksportprocessen, indtil konfigurationsfilen er gemt.
- Hvis der opstår timeout, og der vises en tom skærm, skal du opdatere browseren og derefter klikke på Anvend.

#### Til flere programmer

- a Klik på Indstillinger >Import/Eksport.
- **b** Eksporter eller importer en konfigurationsfil.

Bemærk! Ved import af en konfigurationsfil skal du klikke på Send for at gennemføre processen.

# Ilægning af papir og specialmedier

# Angivelse af papirstørrelse og -type

Indstillingen Paper Size (Papirstørrelse) registreres automatisk på baggrund af stillingen for papirstyrene i hver skuffe med undtagelse af MP-arkføderen. Indstillingen Paper Size (Papirstørrelse) for MParkføderen skal indstilles manuelt fra menuen Paper Size (Papirstørrelse). Indstillingen Papirtype skal angives manuelt for alle skuffer, der ikke indeholder almindeligt papir.

På startsiden skal du navigere til:

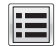

> Menuen Papir > Papirstørrelse/-type > vælg en skuffe > vælg

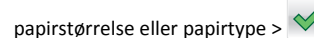

Standardpapirtypen er almindeligt papir.

# llægning af printmedie i standard- eller valgfri skuffe til 520 ark

Printeren har én standardskuffe til 550 ark (skuffe 1), og den kan have en eller flere ekstra skuffer til 550 ark (ekstraudstyr). Alle skuffer til 520 ark understøtter samme størrelser og typer papir.

FORSIGTIG! RISIKO FOR SKADE: Isæt hver enkelt papirskuffe eller bakke separat for at reducere risikoen for, at udstyret bliver ustabilt. Sørg for, at alle andre skuffer eller bakker er lukkede, indtil der er brug for dem.

1 Træk skuffen helt ud.

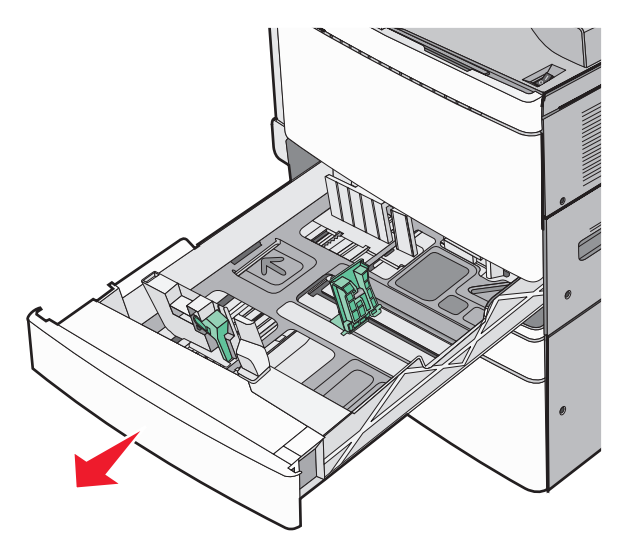

Bemærk størrelsesindikatorerne i bunden af bakken. Brug disse indikatorer som hjælp til at placere styrene til længde og bredde.

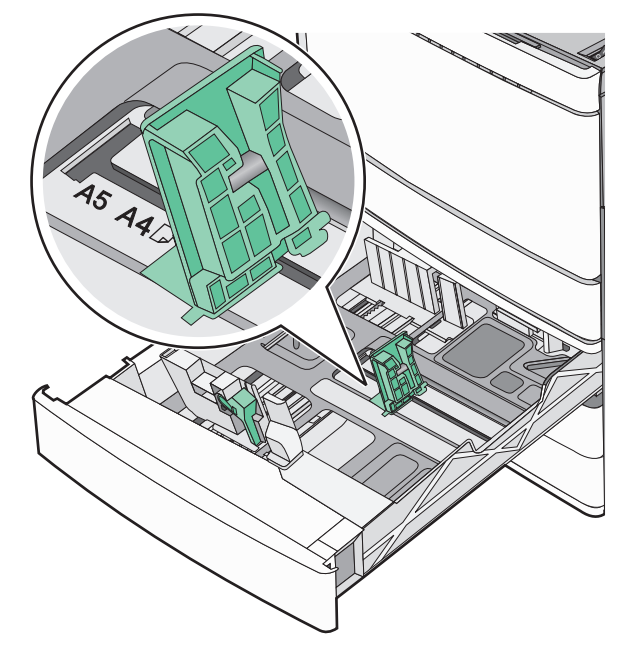

**2** Klem breddestyret sammen, og flyt det til den position, der passer det ilagte papir.

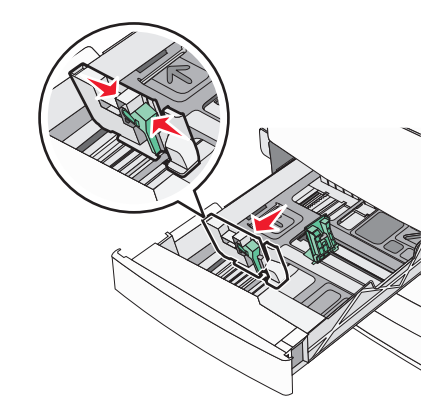

**3** Klem længdestyret sammen, og flyt det til den position, der passer det ilagte papir.

Bemærk! Længdestyret er udstyret med en låsemekanisme. Skuffen låses op ved at skubbe knappen, der sidder ovenpå længdestyret, nedad. Skuffen låses ved at flytte knappen opad, når længden er valgt.

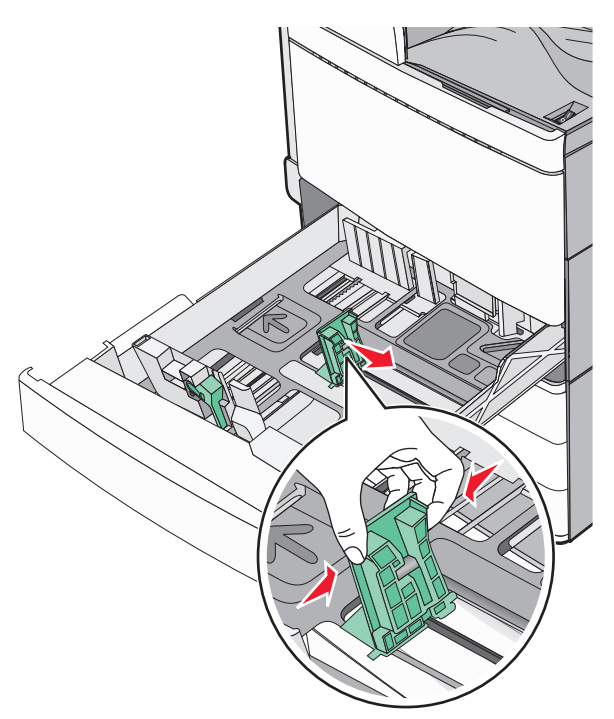

**4** Bøj papirstakken frem og tilbage for at adskille dem. Undgå at folde eller krølle papiret. Ret kanterne ind på en plan overflade.

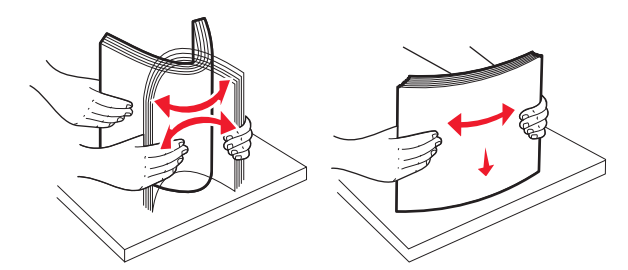

5 Ilæg papirstakken med den anbefalede udskriftsside opad.

#### Bemærkninger:

- Vend udskriftssiden nedad til dupleksudskrivning.
- Placer forhullet papir med hullerne mod skuffens forreste side.

- Placer brevhoveder med sidehovedet mod skuffens venstre side.
- Sørg for, at papiret er under linjen for maksimal ilægning på kanten af papirbakken.

Advarsel! Potentiel skade: Overfyldning af skuffen kan medføre papirstop og beskadige printeren.

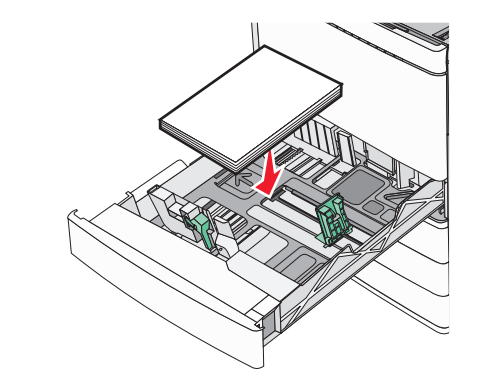

6 Isæt skuffen.

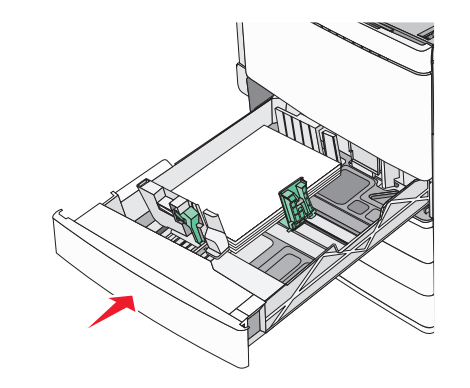

**7** Kontroller bakkens papirtype og -størrelse i kontrolpanelet i henhold til det papir, du har lagt i bakken.

# llægning af papir i skuffer til 850 og 1.150 ark

Skufferne til 850 og 1.150 ark understøtter samme papirstørrelser og -typer og kræver samme procedure ved ilægning af papir.

FORSIGTIG! RISIKO FOR SKADE: Isæt hver enkelt papirskuffe eller bakke separat for at reducere risikoen for, at udstyret bliver ustabilt. Sørg for, at alle andre skuffer eller bakker er lukkede, indtil der er brug for dem.

1 Træk skuffen helt ud.

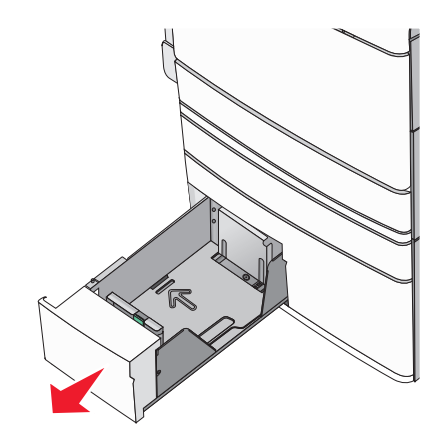

2 Klem længdestyret sammen, og flyt det til den position, der passer størrelsen for det papir, du ilægger.

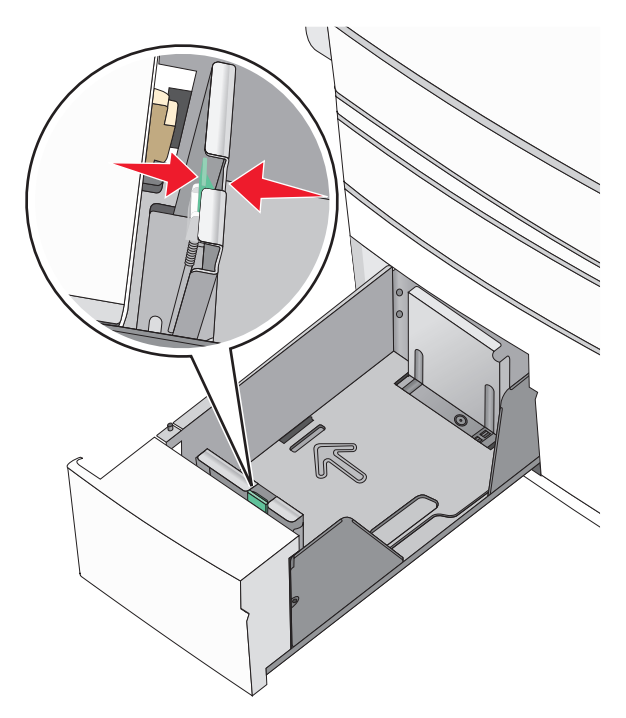

**3** Bøj papirstakken frem og tilbage for at adskille dem. Undgå at folde eller krølle papiret. Ret kanterne ind på en plan overflade.

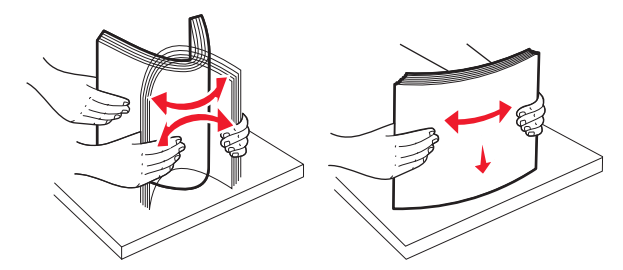

4 Ilæg papirstakken med den anbefalede udskriftsside opad.

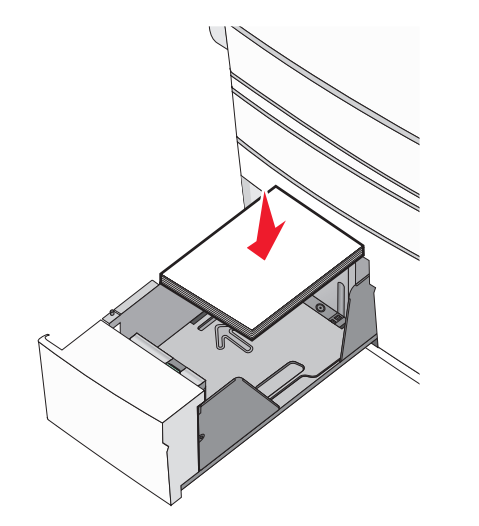

#### Bemærkninger:

- Vend udskriftssiden nedad til dupleksudskrivning.
- Placer forhullet papir med hullerne mod skuffens forreste side.
- Placer brevhoveder opad med sidehovedet mod skuffens venstre side.
- Placer brevhoveder nedad med sidehovedet mod skuffens højre side ved dupleksudskrivning.
- Sørg for, at papiret er under linjen for maksimal ilægning på kanten af papirskuffen.

**Advarsel! Potentiel skade:** Overfyldning af skuffen kan medføre papirstop og beskadige printeren.

5 Isæt skuffen.

**6** Kontroller bakkens papirtype og -størrelse i kontrolpanelet i henhold til det papir, du har lagt i bakken.

# llægning af medier i højkapacitetsarkføderen til 2000 ark

Højkapacitetsarkføderen kan indeholde op til 2000 ark papir i Letter, A4- eller Legal-størrelse (80 g/m² eller 20 lb).

1 Træk skuffen helt ud.

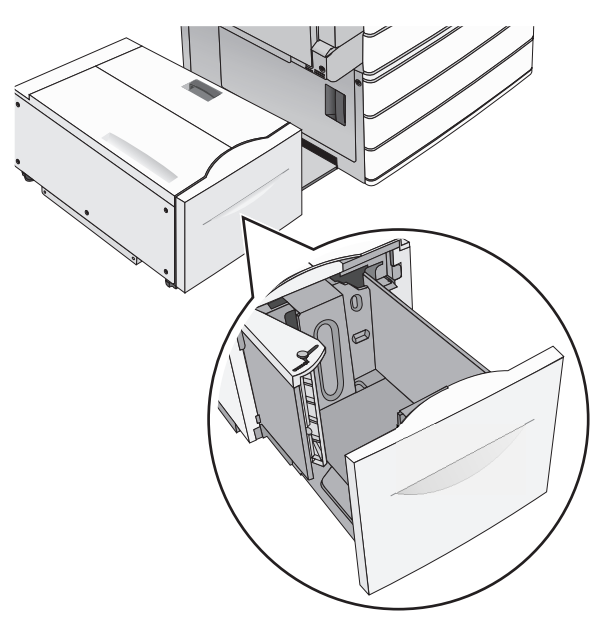

**2** Juster breddestyr efter behov.

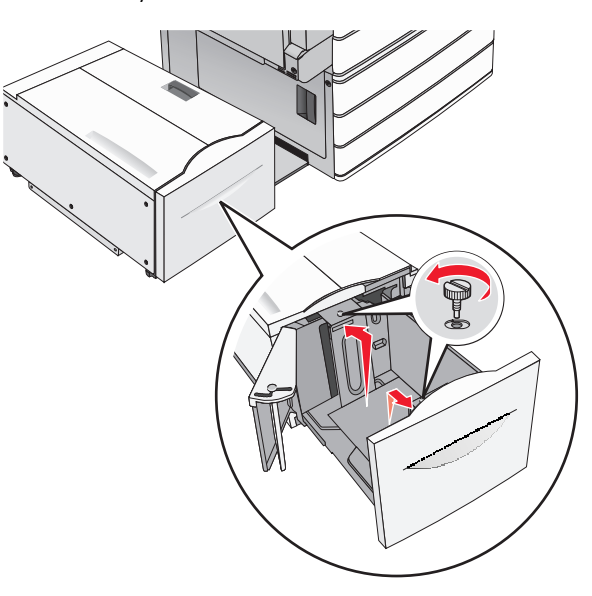

**3** Bøj arkene frem og tilbage for at løsne dem. Undgå at folde eller krølle papiret. Ret kanterne ind på en plan overflade.

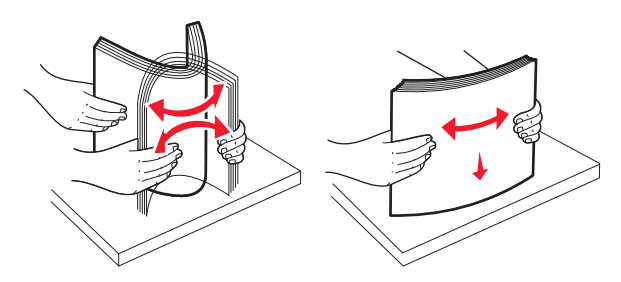

#### 4 Læg papir i bakken med udskriftssiden opad.

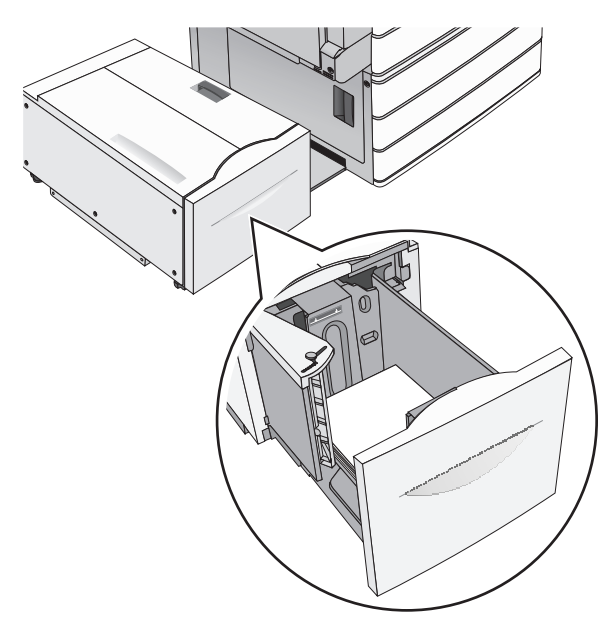

Bemærk! Sørg for, at papiret er under linjen for maksimal ilægning på kanten af papirskuffen. Hvis der lægges for meget papir i skuffen, kan det medføre papirstop eller skade på printeren.

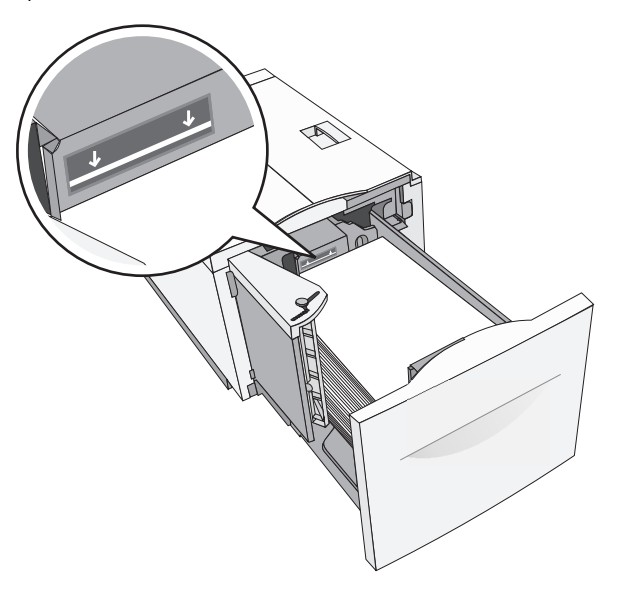

#### Bemærkninger:

- Placer forhullet papir med hullerne mod skuffens forreste side.
- Placer brevhoveder opad med sidehovedet mod skuffens venstre side.
- Placer brevhoveder nedad med sidehovedet mod skuffens højre side ved dupleksudskrivning.
- 5 Indsæt bakken.

# llægning af papir i flerformålsarkføderen

Flerformålsarkføderen kan indeholde forskellige størrelser og typer af udskriftsmedier, f.eks. transparenter, labels, kort og konvolutter. Den kan bruges til enkelte sider eller manuel udskrivning eller som en ekstra skuffe.

Flerformålsarkføderen kan indeholde cirka:

- 100 ark af papir på 75 g/m<sup>2</sup> (20 lb)
- 10 konvolutter
- 75 transparenter

MP-arkføderen accepterer papir eller specialmedier med følgende dimensioner:

- Bredde 89 mm (3,5 tommer) til 229 mm (9,02 tommer)
- Længde 127 mm (5 tommer) til 1270 mm (50 tommer)

Bemærk! Den maksimale bredde og længde kan kun bruges ved fødning på kort kant.

**Bemærk!** Tilføj eller fjern ikke papir eller specialmedier, når printeren udskriver fra MP-arkføderen, eller når indikatorlampen blinker på kontrolpanelet. Dette kan forårsage papirstop.

**1** Træk MP-arkføderen ned, og åbn derefter panelet.

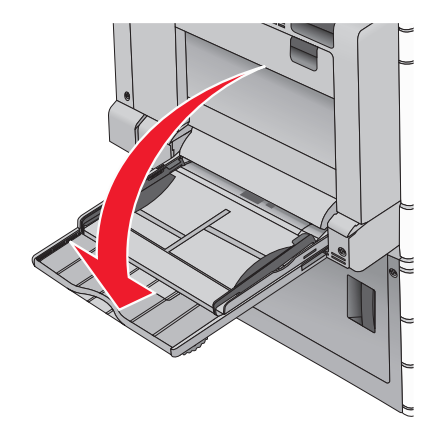

2 Ved papir eller specialmedier, der er længere end papir i Letterstørrelse, skal du forsigtigt trække forlængeren ud, indtil den er trukket helt ud.

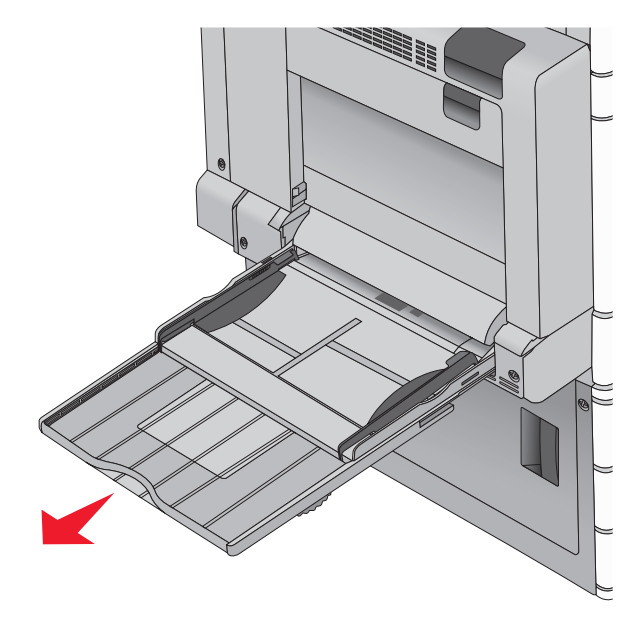

**3** Bøj papirarkene eller specialmedierne frem og tilbage for at løsne dem. Lad være med at folde eller krølle dem. Ret kanterne ind på en plan overflade.

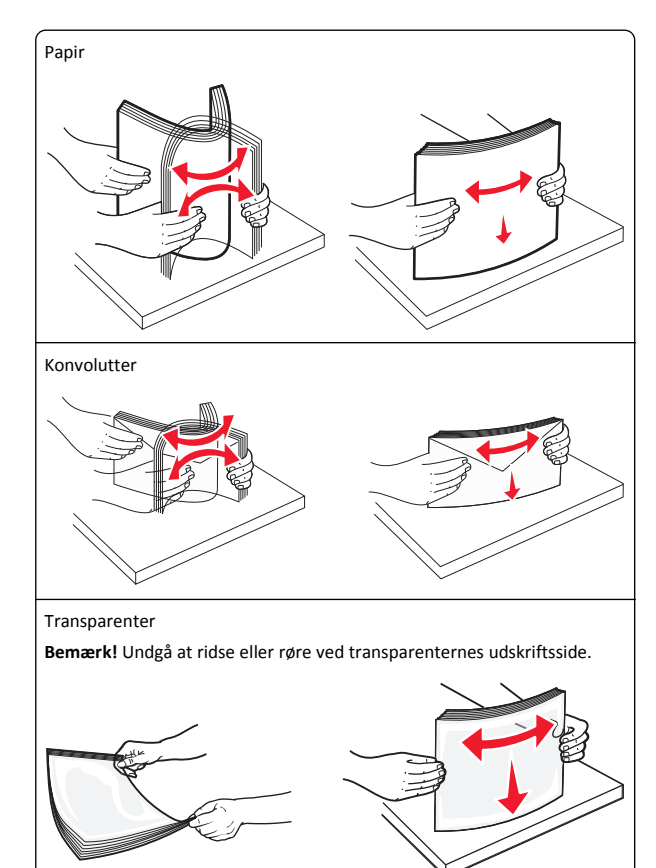

**4** Tryk på fligen til papirhenteren, og ilæg derefter papir eller specialmedie. Skub stakken forsigtigt ind i MP-arkføderen, indtil det møder et stop, og slip derefter fligen til papirhenteren.

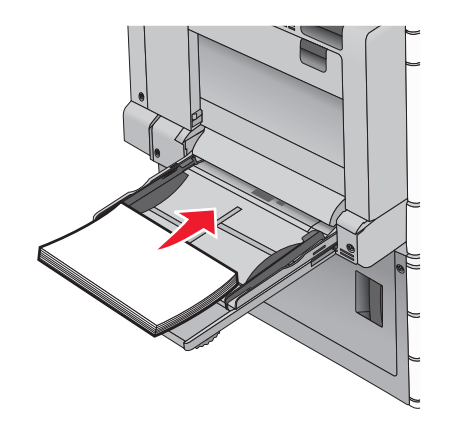

Advarsel! Potentiel skade: Hvis du trækker papiret ud uden at trykke på fligen til papirhenteren først, kan der opstå papirstop, eller fligen kan gå i stykker.

- Ilæg papir og transparenter med den anbefalede udskriftsside nedad, og så den lange kant indføres først i printeren.
- Ved dupleksbrevhovedudskrivning anbringes papiret med brevhovedet opad, og så sidehovedet indføres sidst.

• Ilæg konvolutter med flapsiden opad og mod højre.

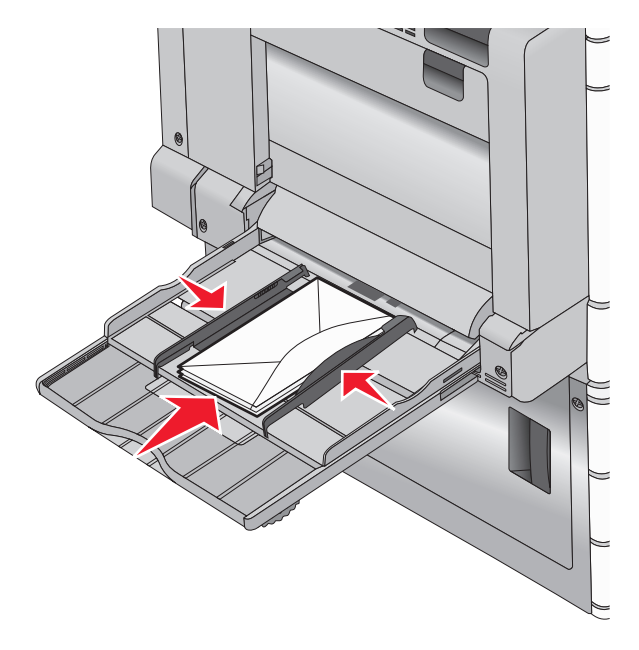

Advarsel! Potentiel skade: Brug aldrig konvolutter med frimærker, clips, snaplukning, ruder, coated indvendig beklædning eller selvklæbende lim. Disse former for konvolutter kan beskadige printeren alvorligt.

#### Bemærkninger:

- Overskrid ikke den maksimale stakhøjde ved at tvinge papir eller transparenter under grænsen for stakhøjde.
- Ilæg kun én størrelse og én type papir ad gangen.

5 Juster breddestyret, så det lige rører stakkens side. Sørg for, at der er god plads til papiret eller specialmediet i flerformålsarkføderen, at det ligger fladt, og at det ikke bøjes eller krølles.

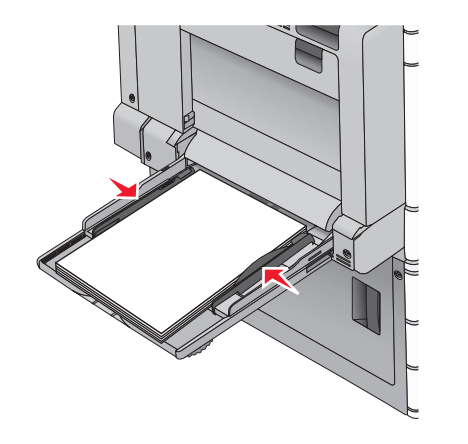

6 Indstil Papirstørrelse og Papirtype til flerformålsarkføderen (flerformålsarkføderstørrelse og flerformålsarkfødertype) på printerens kontrolpanel, så de passer til det papir eller specialmedie, der er lagt i.

# Skuffesammenkædning og fjernelse af skuffesammenkædning

## Skuffesammenkædning

Skuffesammenkædning er nyttigt til store udskriftsjob eller ved udskrivning af flere kopier. Når én skuffe er tom, indføres mediet fra den næste sammenkædede skuffe. Når indstillingerne Papirstørrelse og -type er de samme for alle skuffer, sammenkædes skufferne automatisk. Indstillingen Paper Size (Papirstørrelse) registreres automatisk på baggrund af stillingen for papirstyrene i hver skuffe med undtagelse af Skuffe 1 og MP-arkføderen. Indstillingen Papirstørrelse. Indstillingen Paper Type (Papirtype) skal indstilles for alle skuffer via menuen Paper Type (Papirtype). Menuen Papirstørrelse/-type.

# Fjern skuffesammenkædning

Bemærk! Skuffer, der ikke har de samme indstillinger som nogen andre skuffer, sammenkædes ikke.

Rediger en af følgende skuffeindstillinger:

• Papirtype

Papirtypenavne beskriver papirkendetegn. Hvis det navn, der bedst beskriver dit papir, bliver brugt af sammenkædede skuffer, skal du tildele et andet papirtypenavn til skuffen, som f.eks. Specialtype [x], eller definere dit eget specialnavn.

• Papirstørrelse

llæg en anden papirstørrelse, hvis du automatisk vil ændre indstillingerne for Papirstørrelse for en skuffe. Indstillingerne for Papirstørrelse for MP-arkføderen er ikke automatiske. De skal indstilles manuelt i menuen Papirstørrelse.

Advarsel! Potentiel skade: Tildel ikke et navn til Papirtype, som ikke nøjagtigt beskriver den papirtype, der ligger i en skuffe. Temperaturen på fuseren varierer i forhold til den angivne papirtype. Udskrifter bliver muligvis ikke korrekt behandlet, hvis en unøjagtig papirtype er valgt.

# Angivelse af et specialnavn til papirtypen

Hvis printeren er tilknyttet et netværk, kan du bruge Embedded Web Server til at definere et andet navn end specialtypenavnet <x> til de enkelte specialpapirtyper, der ilægges i printeren.

1 Angiv printerens IP-adresse i webbrowserens adressefelt.

Bemærk! Hvis du ikke kender printerens IP-adresse, kan du:

- Se IP-adressen på printerens kontrolpanel i sektionen TCP/IP i menuen Netværk/porte.
- Udskrive en side med netværksindstillinger eller menuindstillinger og se IP-adressen i sektionen TCP/IP.
- 2 Klik på Indstillinger > Papirmenu > Specialnavn > skriv et navn > Send.

Bemærk! Dette specialnavn erstatter navnet på en specialtype <x> i menuerne Specialtyper og Papirstørrelse/type.

3 Klik på Specialtyper > vælg en papirtype > Send.

# Tildeling af et specialpapirtypenavn

1 På startsiden skal du navigere til:

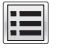

- > Papirmenu > Papirstr./type
- **2** Vælg skuffenummer eller MP-arkfødertype.
- 3 Tryk på pil til højre eller pil til venstre, indtil Specialtype [x] eller et andet brugerdefineret navn vises.

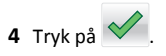

# Udskriver

# Udskrive et dokument

#### Udskrivning af et dokument

- **1** Kontroller, at indstillingen for Papirtype og Papirstørrelse i menuen Papir passer til den papirtype, der er lagt i bakken.
- 2 Send udskriftsjobbet:

#### **Til Windows-brugere**

- a Klik på Filer > Udskriv i et åbent dokument.
- b Klik på Egenskaber, Indstillinger, Indstillinger eller Opsætning.
- c Juster indstillingerne efter behov.
- d Klik på OK > Udskriv.

#### Til Macintosh-brugere

- a Tilpas indstillingerne efter behov i dialogboksen Sidelayout:
  - 1 Vælg Filer > Sideopsætning, mens du har et dokument åbent.
  - **2** Vælg en papirstørrelse eller opret en brugerstørrelse, der passer til det ilagte papir.
  - 3 Klik på OK.
- **b** Tilpas indstillingerne efter behov i dialogboksen Udskriv:
  - 1 Mens der er et dokument åbent, skal du vælge Filer > Udskriv.

Klik om nødvendigt på visningstrekanten for at se flere indstillinger.

- **2** Fra dialogboksen Udskrivning og pop-op menuen, justeres indstillingerne efter behov.
  - **Bemærk!** For at udskrive på en specifik størrelse eller type af papir, juster papirstørrelse eller type indstilling til at passe til det ilagte papir, eller vælg en passende skuffe eller arkføder.
- 3 Klik på Udskriv.

## Udskrivning i sort og hvidt

På startsiden skal du navigere til:

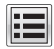

#### > Indstillinger > Udskriftsindstillinger > Menuen Kvalitet >

Udskriftstilstand > Kun sort >

#### justere tonersværtningsgrad

**1** Angiv printerens IP-adresse i webbrowserens adressefelt.

Hvis du ikke kender din printers IP-adresse, kan du:

- Se IP-adressen på printerens kontrolpanel i sektionen TCP/IP i menuen Netværk/porte.
- Udskrive en side med netværksindstillinger eller menuindstillinger og se IP-adressen i sektionen TCP/IP.
- 2 Klik på Indstillinger > Udskriftsindstillinger > menuen Kvalitet > Tonersværtningsgrad.
- 3 Indstil tonersværtningsgraden.
- 4 Klik på Send.

#### Brug af Maks. hastighed og Maks. rækkevidde

Indstillingerne Maks. hastighed og Maks. rækkevidde giver dig mulighed for at vælge en hurtigere udskrivningshastighed eller en større tonerrækkevidde. Standardindstillingen er Maks. rækkevidde.

- Maks. hastighed Udskriver i farve, medmindre der er valgt Kun sort i driveren. Udskriver i sort, hvis driverindstillingen Kun sort er valgt.
- Maks. rækkevidde Skifter fra sort til farve baseret på det farveindhold, der findes på hver side. Hyppige farveskift kan resultere i langsommere udskrivning, hvis sidernes indhold er blandet.

#### Brug af Embedded Web Server

1 Skriv printerens IP-adresse eller værtsnavn i webbrowserens adressefelt.

Hvis du ikke kender din printers IP-adresse, kan du:

- Se oplysningerne på startskærmen på printerens kontrolpanel eller i sektionen TCP/IP i menuen Netværk/porte.
- Udskrive en side med netværksindstillinger eller menuindstillinger og se oplysningerne i sektionen TCP/IP.
- 2 Klik på Konfiguration > Udskriftsindstillinger > Opsætningsmenu.
- **3** På listen Printerbrug skal du vælge **Maks. hastighed** eller **Maks.** rækkevidde.
- 4 Klik på Submit (Send).

#### Brug af printerens kontrolpanel

- **1** På startsiden skal du navigere til:
  - > Indstillinger > Udskriftsindstillinger > Opsætningsmenu
- 2 På listen Printerbrug skal du vælge Maks. hastighed eller Maks. rækkevidde.

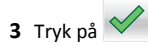

# Udskrivning fra et flashdrev

#### Udskrivning fra et flashdrev

#### Bemærkninger:

- For at udskrive en krypteret PDF-fil skal du indtaste filadgangskoden fra printerens kontrolpanel.
- Du kan ikke udskrive filer, som du ikke har udskriftstilladelse til.
- 1 Sæt et flashdrev i USB-porten.

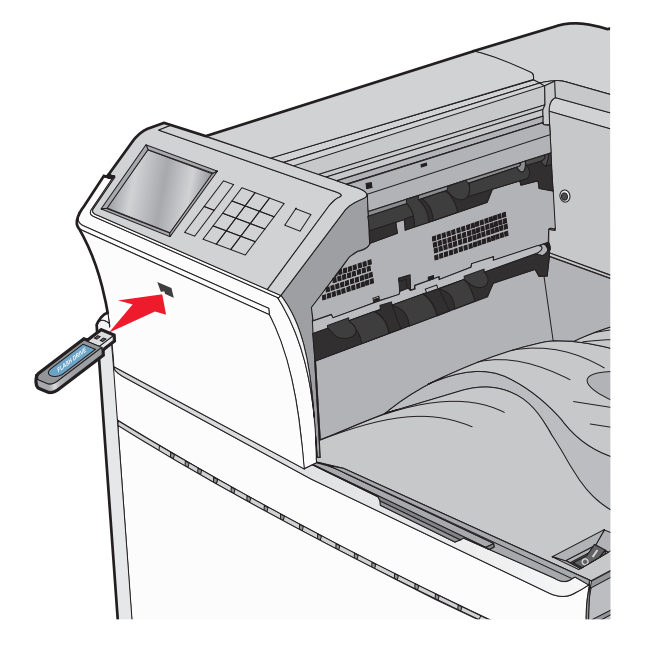

#### Bemærkninger:

- Hvis du sætter flashdrevet i, og der samtidig er opstået et problem med printeren, f.eks. papirstop, ignorerer printeren flashdrevet.
- Hvis du sætter flashdrevet i, mens printeren behandler andre job, vises meddelelsen I brug. Når disse udskriftsjob er behandlet, kan du få brug for at se listen over tilbageholdte job for at udskrive dokumenter fra flashdrevet.

#### Advarsel! Potentiel skade: Berør ikke USB-kablet,

netværksadaptere, stik, hukommelsesenheden eller printeren i det viste område, mens du aktivt udskriver, læser eller skriver fra hukommelsesenheden. Du kan miste data.

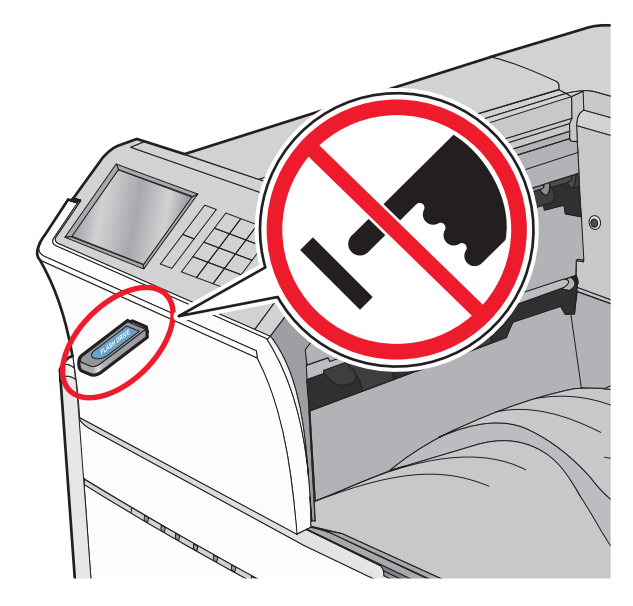

- **2** I printerens kontrolpanel skal du trykke på det dokument, du vil udskrive.
- **3** Tryk på pilene for at øge antallet af kopier, der skal udskrives, og tryk derefter på **Udskriv**.

#### Bemærkninger:

- Tag ikke flashdrevet ud af USB-porten, før dokumentet er færdigudskrevet.
- Hvis du lader flashdrevet sidde i printeren efter at have forladt det første skærmbillede af USB-menuen, kan du stadig udskrive PDF-dokumenter fra flashdrevet som tilbageholdte job.

# Understøttede flashdrev og filtyper

| Flashdrev                                                                                                    | Filtype                                                                                                    |
|----------------------------------------------------------------------------------------------------|----------------------------------------------------------------------------------------------------|
| <ul> <li>Der er blevet afprøvet og godkendt mange flashdrev til<br/>brug sammen med denne printer. Kontakt det sted, hvor<br/>du købte printeren, for at få yderligere oplysninger.</li> <li>Bemærkninger: <ul> <li>USB-flashdrev med høj hastighed skal understøtte<br/>standarden for fuld hastighed. Enheder, der kun<br/>understøtter lav hastighed, understøttes ikke.</li> <li>USB-flashdrev skal understøtte FAT-filsystemet (File<br/>Allocation Tables). Enheder, der er formateret med<br/>NTFS (New Technology File System) eller et andet<br/>filsystem, understøttes ikke.</li> </ul> </li> </ul> | Dokumenter:<br>pdf<br>.xps<br>html<br>B&illeder:<br>dcx<br>gif<br>.JPEG eller .jpg<br>bmp<br>pcx<br>.TIFF eller .tif<br>png |

# Annullering af et udskriftsjob

# Annullering af udskriftsjob fra printerens kontrolpanel

- 1 Vælg Annuller job på printerens kontrolpanel, eller tryk på 🔀 på tastaturet.
- 2 Tryk på det udskriftsjob, du vil annullere, og tryk derefter på Slet valgte job.

**Bemærk!** Hvis du trykker på X på tastaturet, skal du trykke på **Genoptag** for at vende tilbage til startskærmbilledet.

## Annullering af et udskriftsjob fra computeren

#### **Til Windows-brugere**

- 1 Åbn mappen Printere, og vælg derefter din printer.
- 2 Vælg det job, du vil annullere, i udskriftskøen, og slet det.

#### Til Macintosh-brugere

- **1** Fra Systemindstillinger i Apple-menuen skal du navigere til printeren.
- **2** Vælg det job, du vil annullere, i udskriftskøen, og slet det.

# Fjerne papirstop

# 201-202 papirstop

Hvis papiret er synligt i standardudskriftsbakken, skal du tage godt fat i begge sider af papiret og trække det forsigtigt ud.

Bemærk! Sørg for at fjerne alle papirdele.

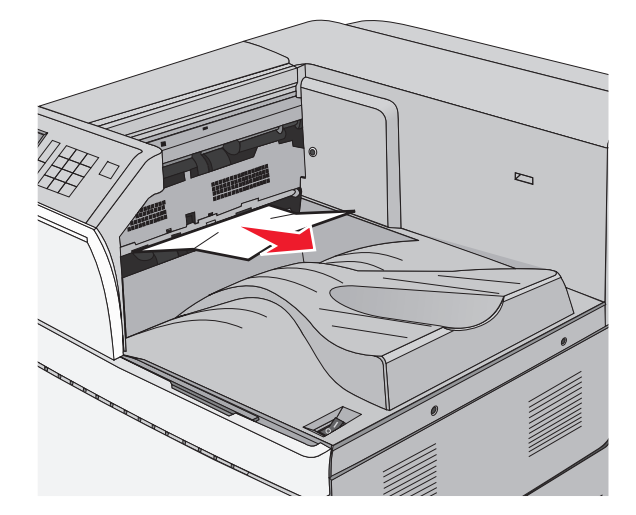

## Papirstop i fuseren

1 Åbn panel A ved at løfte udløseren og sænke panelet.

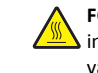

FORSIGTIG! VARM OVERFLADE: Printeren kan være varm i ndvendig. For at formindske risikoen for skader pga. en varm komponent skal overfladen køle ned, før du rører den.

2 Løft det grønne håndtag.

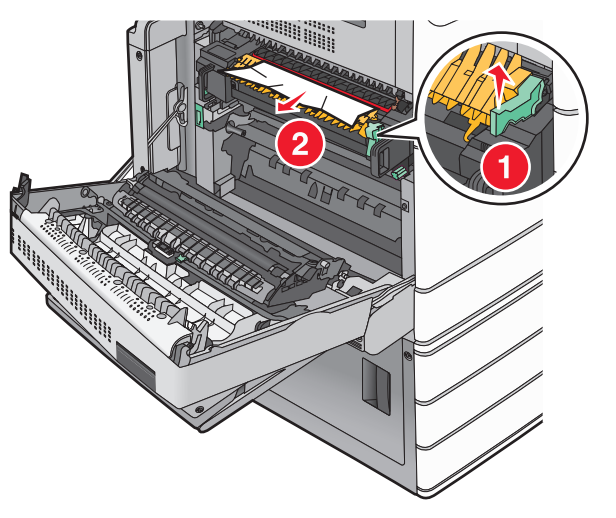

**3** Tag fat i det fastsiddende papir i hver side, og træk det derefter forsigtigt ud.

Advarsel! Potentiel skade: Rør ikke ved den midterste del af fuserenheden. Hvis du gør det, kan fuseren tager skade.

Bemærk! Sørg for at fjerne alle papirdele.

- 4 Skub det grønne håndtag tilbage på plads.
- 5 Luk panel A.
- 6 Hvis det er nødvendigt, kan du trykke på Fortsæt på printerens kontrolpanel.

## Papirstop under fuseren

1 Åbn panel A.

FORSIGTIG! VARM OVERFLADE: Printeren kan være varm indvendig. For at formindske risikoen for skader pga. en varm komponent skal overfladen køle ned, før du rører den.

2 Hvis det stoppede papir er synligt under fikseringsenheden, skal du tage godt fat i papiret i hver side og derefter trække det forsigtigt ud.

Bemærk! Sørg for at fjerne alle papirdele.

- 3 Luk panel A.
- 4 Hvis det er nødvendigt, kan du trykke på Fortsæt på printerens kontrolpanel.

# 203 papirstop

Hvis papiret er synligt i standardudskriftsbakken, skal du tage godt fat i begge sider af papiret og trække det forsigtigt ud.

Bemærk! Sørg for at fjerne alle papirdele.

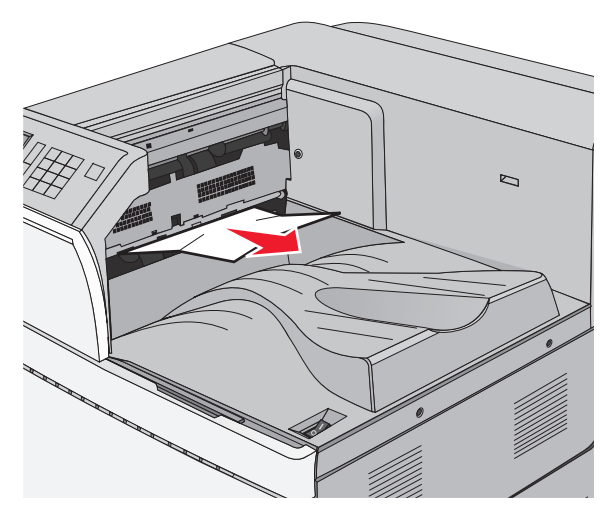

1 Åbn panel A og derefter panel D ved at løfte udløseren på hvert panel og sænke panelerne.

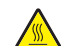

FORSIGTIG! VARM OVERFLADE: Printeren kan være varm indvendig. For at formindske risikoen for skader pga. en varm komponent skal overfladen køle ned, før du rører den.

2 Tag fat i det fastsiddende papir i hver side, og træk det derefter forsigtigt ud.

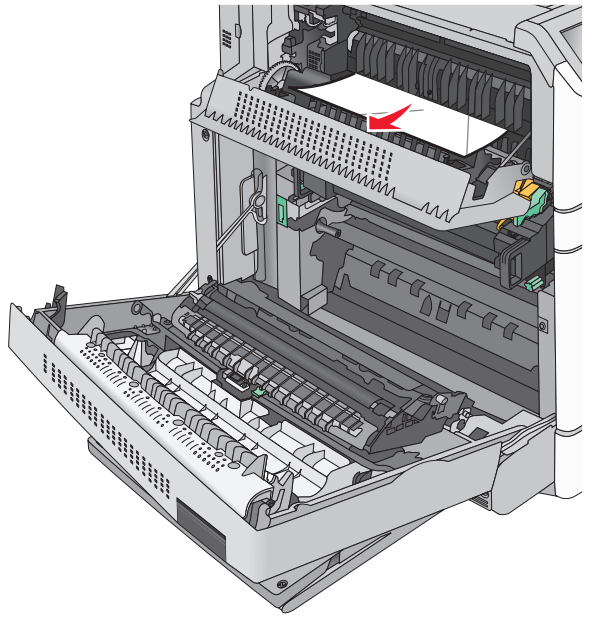

Bemærk! Sørg for at fjerne alle papirdele.

- **3** Luk panel D, og luk derefter panel A.
- 4 Hvis det er nødvendigt, kan du trykke på Fortsæt på printerens kontrolpanel.

# 230 papirstop

**1** Træk MP-arkføderen ned, og åbn derefter panel B.

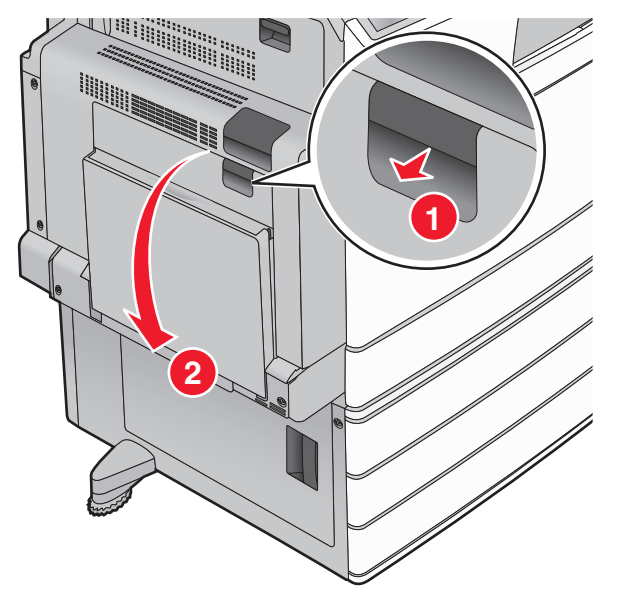

2 Tag fat i det fastsiddende papir i hver side, og træk det derefter forsigtigt ud.

Bemærk! Sørg for at fjerne alle papirdele.

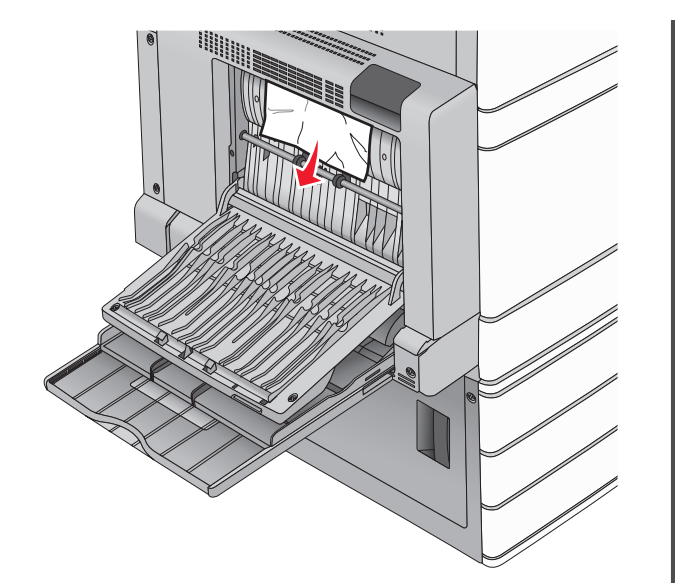

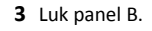

4 Hvis det er nødvendigt, kan du trykke på Fortsæt på printerens kontrolpanel.

# 231 papirstop

- **1** Åbn panel A ved at løfte udløseren og derefter sænke panelet.
  - FORSIGTIG! VARM OVERFLADE: Printeren kan være varm indvendig. For at formindske risikoen for skader pga. en varm komponent skal overfladen køle ned, før du rører den.

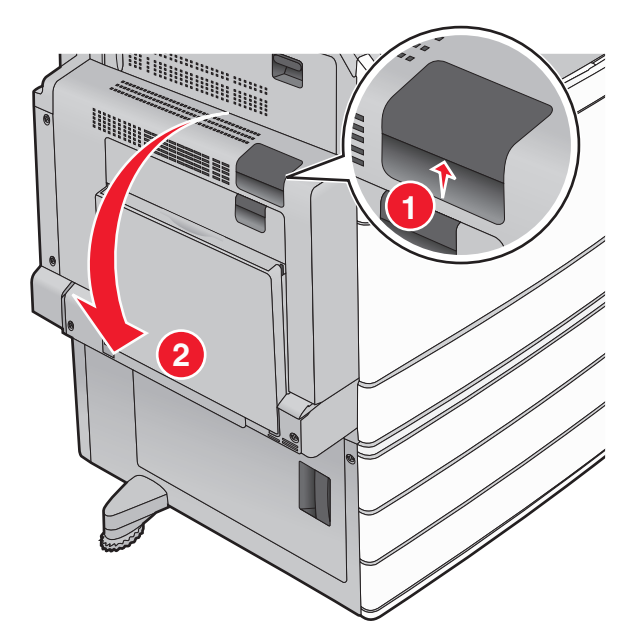

2 Løft det grønne håndtag.

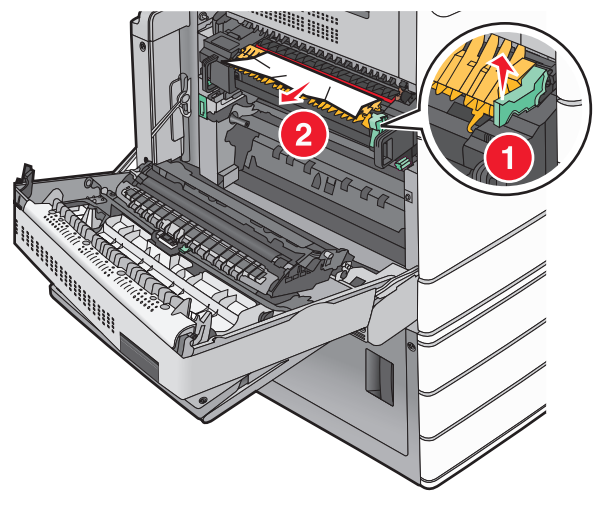

- **3** Tag fat i det fastsiddende papir i hver side, og træk det derefter forsigtigt ud.
  - Bemærk! Sørg for at fjerne alle papirdele.
- 4 Skub det grønne håndtag tilbage på plads.

5 Luk panel A.

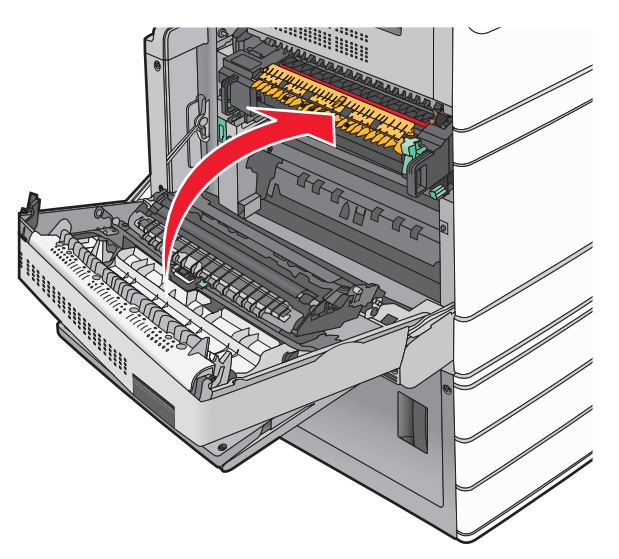

6 Hvis det er nødvendigt, kan du trykke på Fortsæt på printerens kontrolpanel.

# 24x papirstop

Bemærk! Sørg for, at alle papirrester fjernes, når du fjerner fastklemt papir.

# Papirstop i skuffe 1

1 Åbn skuffe 1.

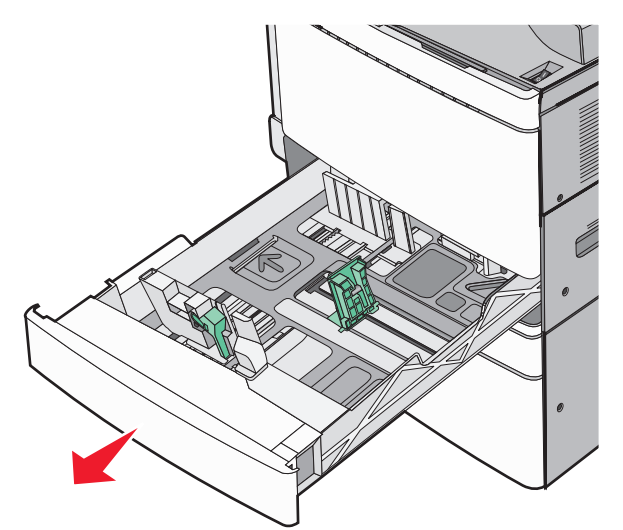

**2** Tag fat i det fastsiddende papir i hver side, og træk det derefter forsigtigt ud.

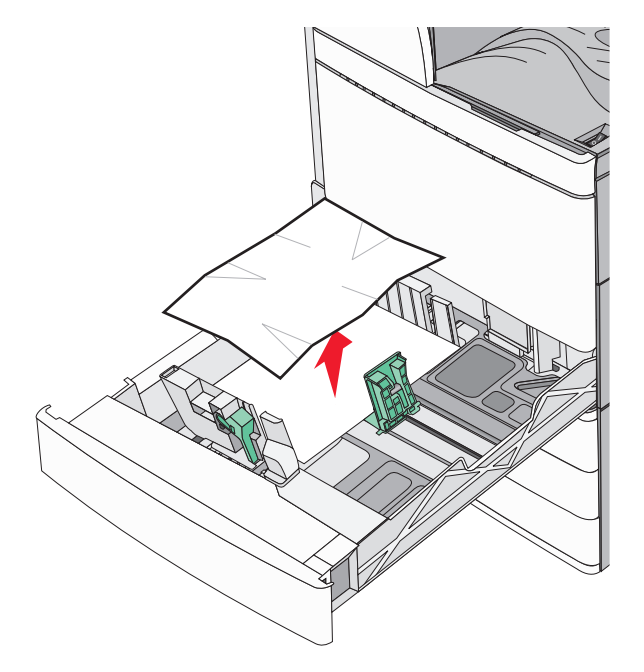

#### 3 Luk skuffe 1.

4 Hvis det er nødvendigt, kan du trykke på Fortsæt, papirstop afhjulpet på printerens kontrolpanel.

# Papirstop i en af de ekstra skuffer (skuffe 2-4)

**1** Kontroller panel C, tag godt fat i det fastsiddende papir, og træk det forsigtigt ud.

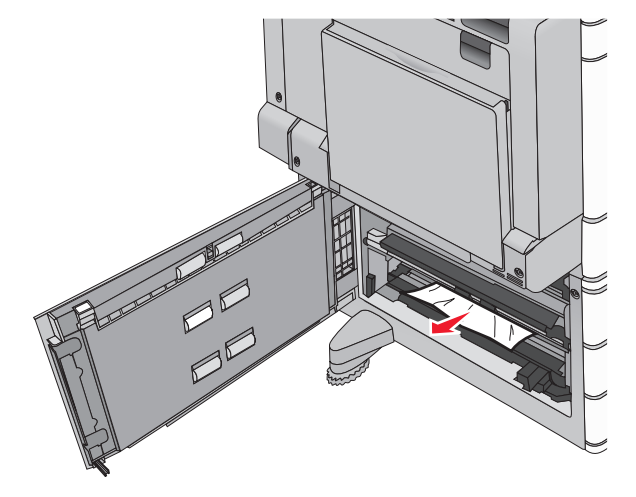

2 Åbn den angivne skuffe.

**3** Tag fat i det fastsiddende papir i hver side, og træk det derefter forsigtigt ud.

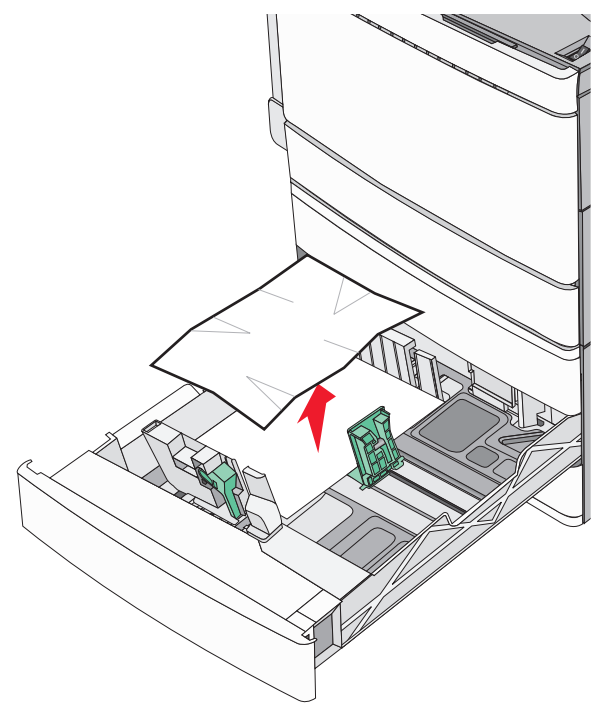

4 Luk skuffen.

5 Hvis det er nødvendigt, kan du trykke på Fortsæt, papirstop afhjulpet på printerens kontrolpanel.

# Papirstop i skuffe 5 (højkapacitetsarkføder)

#### Papirstop i skuffen

1 Træk skuffen ud, indtil den stopper.

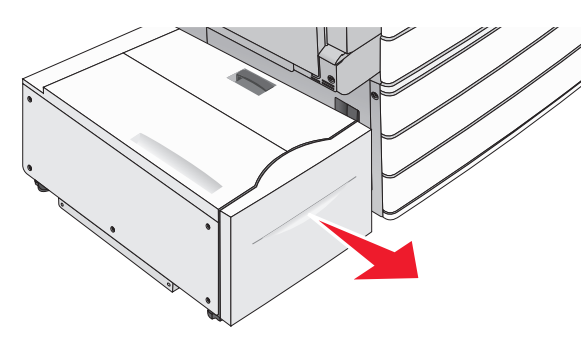

Advarsel! Potentiel skade: Træk ikke skuffen ud med overdreven kraftanvendelse. Derved kan du ramme og beskadige dine knæ.

**2** Tag fat i det fastsiddende papir i hver side, og træk det derefter forsigtigt ud.

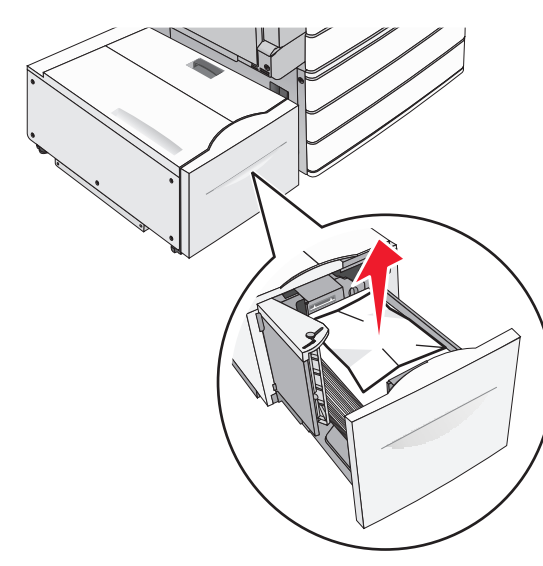

- **3** Skub skuffen ind, indtil den stopper.
- 4 Hvis det er nødvendigt, kan du trykke på Fortsæt, papirstop afhjulpet på printerens kontrolpanel.

#### Papirstop i udskriftsskuffen

**1** Flyt forsigtigt skuffen til venstre, indtil den stopper.

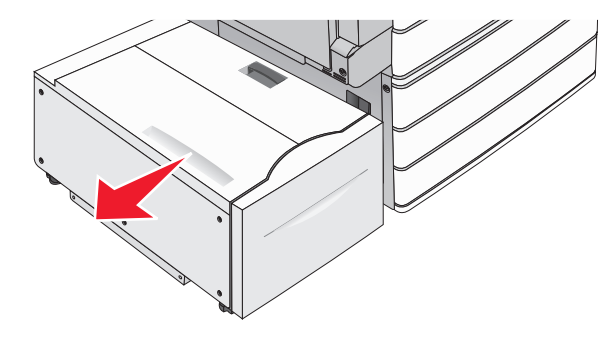

**2** Tag fat i det fastsiddende papir i hver side, og træk det derefter forsigtigt ud.

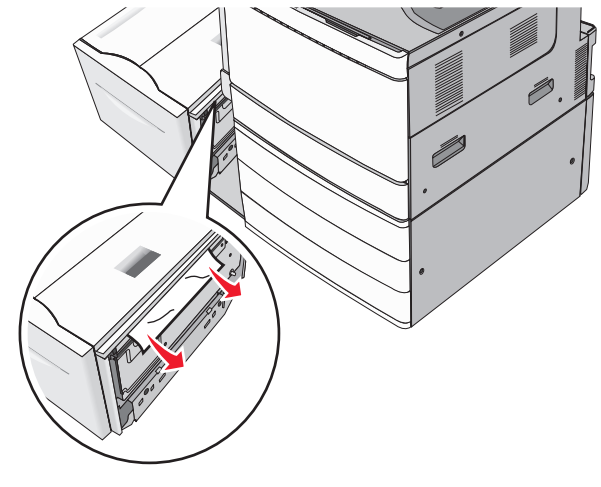

- **3** Sæt forsigtigt skuffen tilbage på plads..
- 4 Hvis det er nødvendigt, kan du trykke på Fortsæt, papirstop afhjulpet på printerens kontrolpanel.

#### Papirstop i topdækslet

**1** Flyt forsigtigt skuffen til venstre, indtil den stopper.

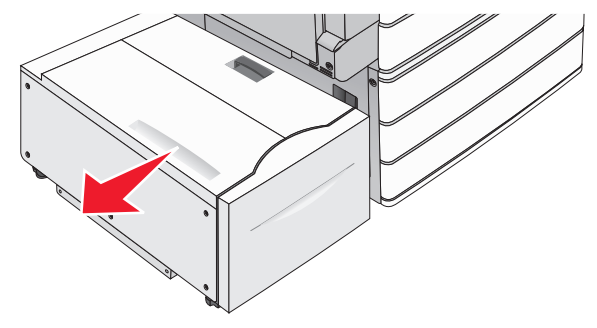

2 Åbn topdækslet.

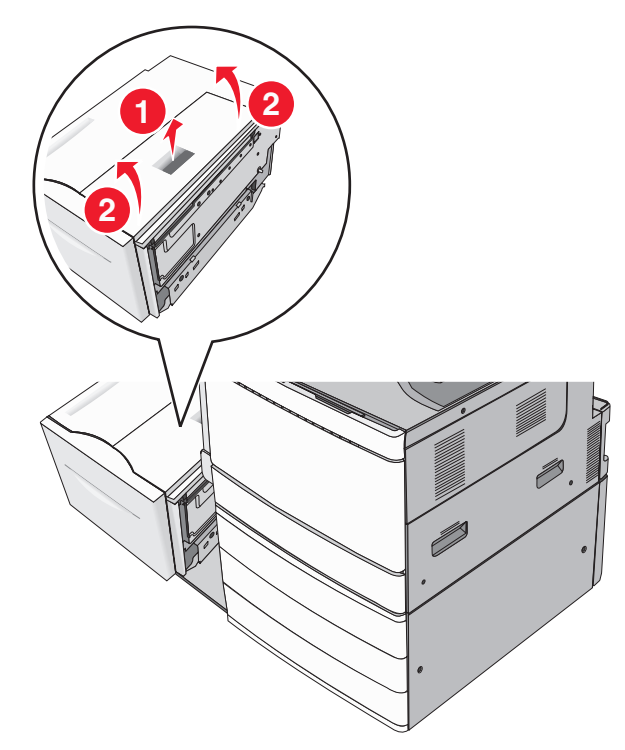

**3** Tag fat i det fastsiddende papir i hver side, og træk det derefter forsigtigt ud.

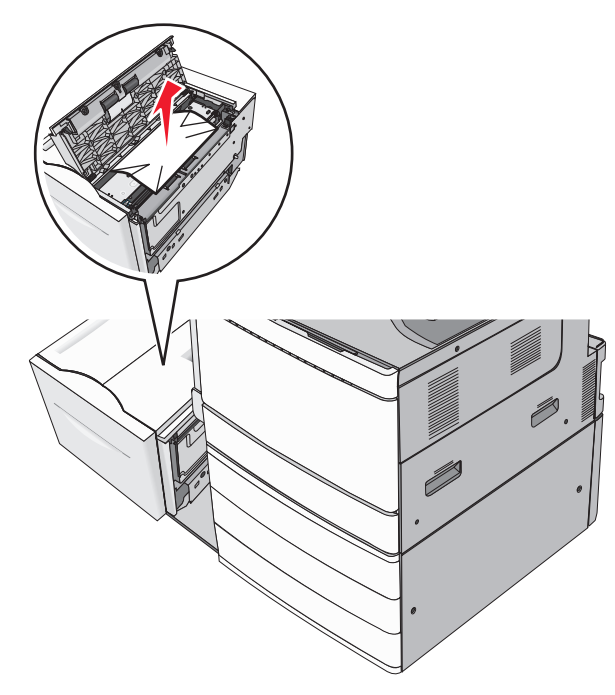

4 Luk topdækslet.

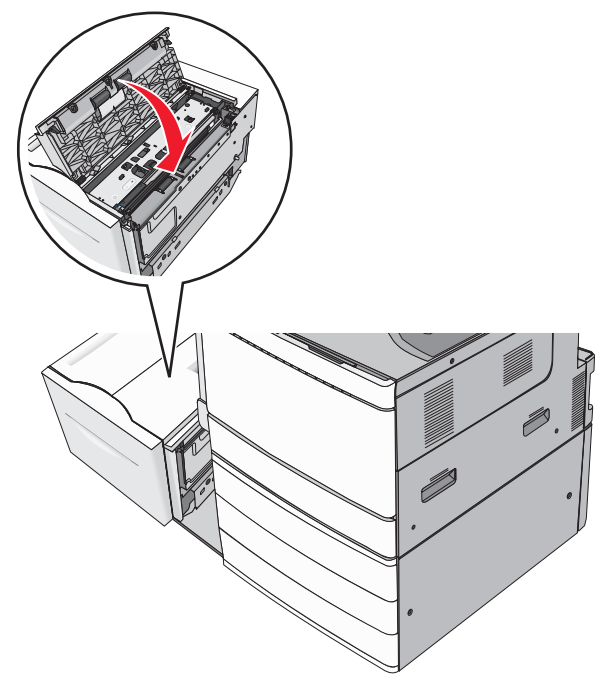

- **5** Sæt forsigtigt skuffen tilbage på plads..
- 6 Hvis det er nødvendigt, kan du trykke på Fortsæt, papirstop afhjulpet på printerens kontrolpanel.

# 250 papirstop

**1** Fjern eventuelle fastsiddende sider fra MP-arkføderen.

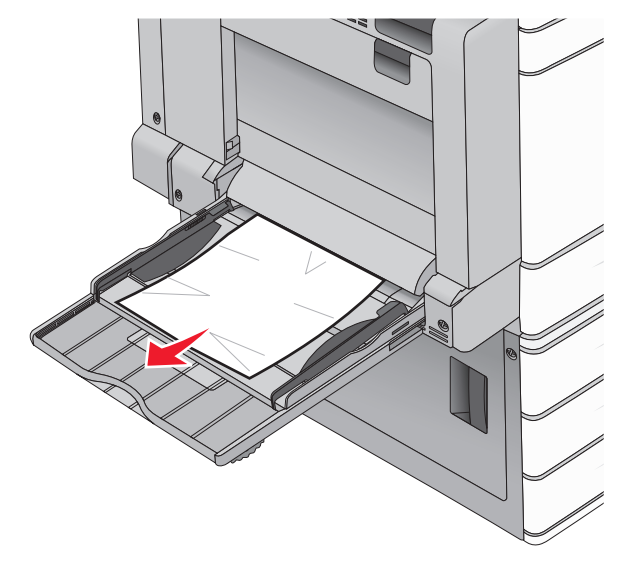

- **2** Læg papiret i MP-arkføderen.
- **3** Hvis det er nødvendigt, kan du trykke på **Fortsæt, papirstop afhjulpet** på printerens kontrolpanel.

# 281 papirstop

#### Papirstop i panel A

1 Åbn panel A.

**FORSIGTIG! VARM OVERFLADE:** Printeren kan være varm indvendig. For at formindske risikoen for skader pga. en varm komponent skal overfladen køle ned, før du rører den.

- **2** Undersøg, hvor papirstoppet forekommer, og fjern det:
  - **a** Hvis papiret er synligt under fikseringsenheden, skal du tage godt fat i papiret i hver side og derefter trække det forsigtigt ud.

Bemærk! Sørg for at fjerne alle papirdele.

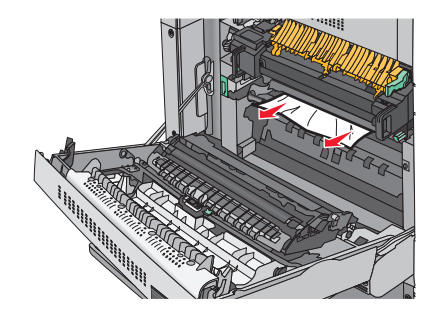

**b** Hvis papiret ikke er synligt, skal du afmontere fuserenheden.

Advarsel! Potentiel skade: Rør ikke ved den midterste del af fuserenheden. Hvis du gør det, kan fuseren tager skade.

- 1 Fjern fingerskruen på hver side af fuserenheden ved at dreje dem mod uret.
- **2** Løft håndtagene på hver side af fuseren, og træk i dem for at fjerne fuserenheden.

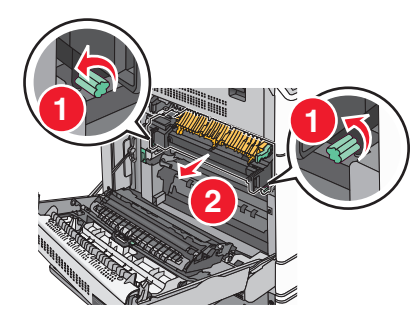

**3** Løft det grønne håndtag, tag godt fat i papiret i hver side, og træk det derefter forsigtigt ud.

#### Bemærkninger:

- Sørg for at fjerne alle papirdele.
- Hvis papiret sidder inde i fuseren, skal du sænke fuserholderens udløserhåndtag og skifte den til konvoluttilstand.
- Når du har fjernet det fastsiddende papir, sættes håndtaget tilbage til den korrekte position.

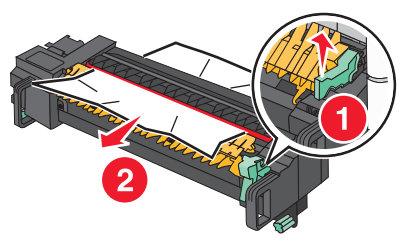

**4** Sæt fuserenheden tilbage i printeren ved hjælp af håndtagene på hver side af den.

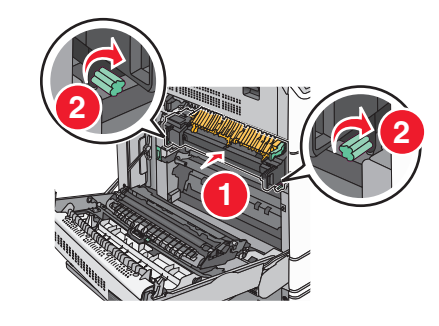

- 3 Luk panel A.
- 4 Hvis det er nødvendigt, kan du trykke på Fortsæt på printerens kontrolpanel.

#### Papirstop i panel F (papirtransport)

1 Åbn panel F.

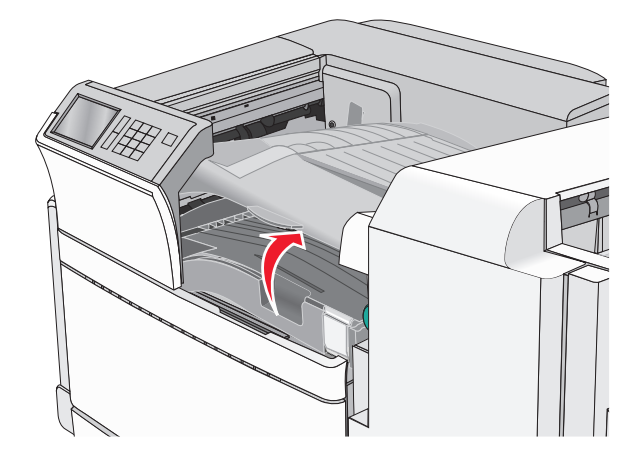

**2** Tag fat i det fastsiddende papir i hver side, og træk det derefter forsigtigt ud.

Bemærk! Sørg for at fjerne alle papirdele.

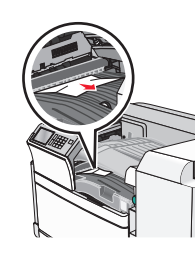

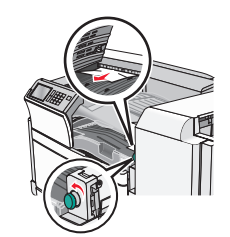

Bemærk! Hvis papirstoppet til højre er svært at fjerne, skal du dreje låsegrebet mod uret.

- 3 Luk panel F.
- 4 Hvis det er nødvendigt, kan du trykke på Fortsæt på printerens kontrolpanel.

# 4yy.xx papirstop

Hvis papiret er synligt i en af finisherens udskriftsbakker, skal du tage godt fat i begge sider af papiret og trække det forsigtigt ud.

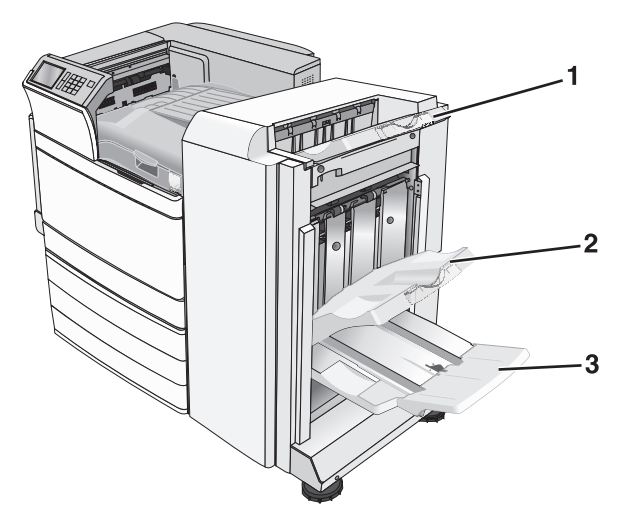

| 1                   | Standard finisherbakke                                                                      |  |
|---------------------|---------------------------------------------------------------------------------------------|--|
| 2                   | Rum 1 på finisher                                                                           |  |
| 3 Rum 2 på finisher |                                                                                             |  |
|                     | Bemærk! Finisherbakke 2 er kun tilgængelig, når finisheren til<br>brochurer er installeret. |  |

Bemærk! Sørg for at fjerne alle papirdele.

#### Papirstop i panel H

1 Åbn panel H.

Bemærk! Panel H sidder mellem efterbehandlerens udskriftsbakker.

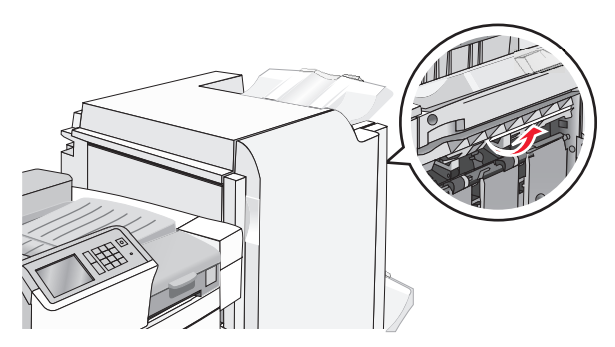

**2** Tag fat i det fastsiddende papir i hver side, og træk det derefter forsigtigt ud.

Bemærk! Sørg for at fjerne alle papirdele.

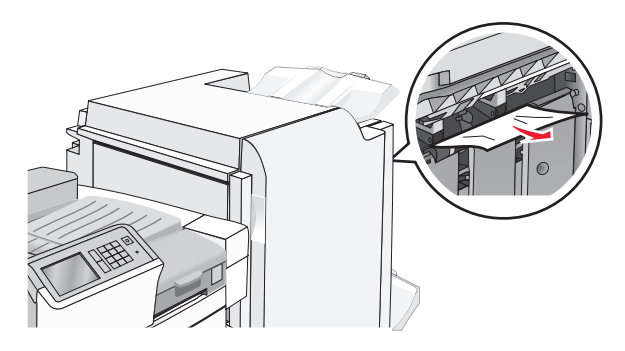

- 3 Luk panel H.
- 4 Hvis det er nødvendigt, kan du trykke på Fortsæt på printerens kontrolpanel.

#### Papirstop i panel G

1 Åbn panel G.

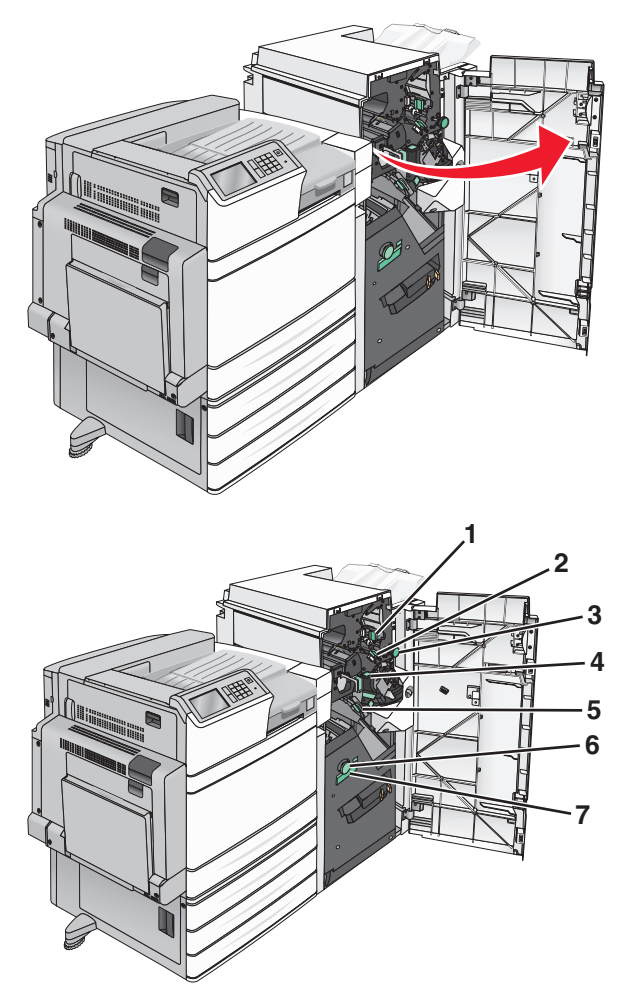

| Område | Navn på dæksler, låsegreb eller håndtag |
|--------|-----------------------------------------|
| 1      | Dæksel G1                               |
| 2      | Dæksel G2                               |
| 3      | Låsegreb G3                             |
| 4      | Dæksel G4                               |
| 5      | Dæksel G7                               |

| Område | Navn på dæksler, låsegreb eller håndtag |
|--------|-----------------------------------------|
| 6      | Låsegreb G8                             |
| 7      | Håndtag G9                              |

**2** Løft håndtag på dæksel G1.

**3** Tag fat i det fastsiddende papir med et fast greb, og træk det derefter forsigtigt ud.

**Bemærk!** Sørg for at fjerne alle papirdele, når du forsigtigt har trukket alt fastsiddende papir ud fra panel G.

**4** Flyt dæksel G2 til højre, og fjern fastsiddende papir.

**Bemærk!** Hvis papiret sidder fast i rullerne, skal du dreje låsegrebet G3 mod uret.

- **5** Flyt dæksel G4 nedad, og fjern fastsiddende papir.
- **6** Flyt dæksel G7 til venstre, og fjern fastsiddende papir.
- 7 Træk i håndtag G9, indtil skuffen er helt åben.

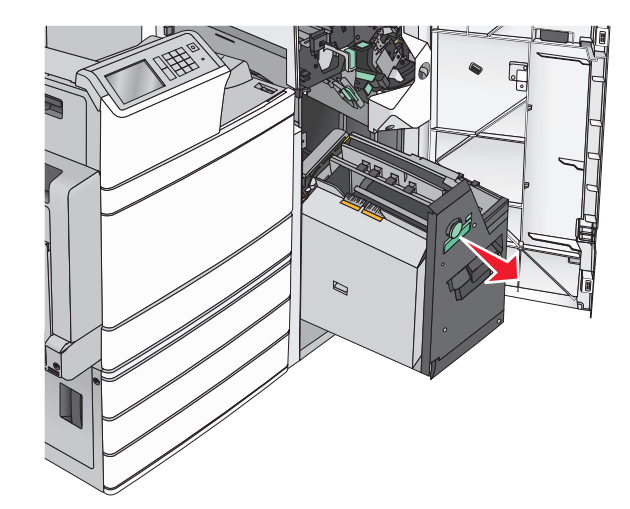

**8** Løft det indvendige dæksel. Hvis papiret sidder fast i rullerne, skal du dreje låsegrebet G8 mod uret og fjerne fastsiddende papir.

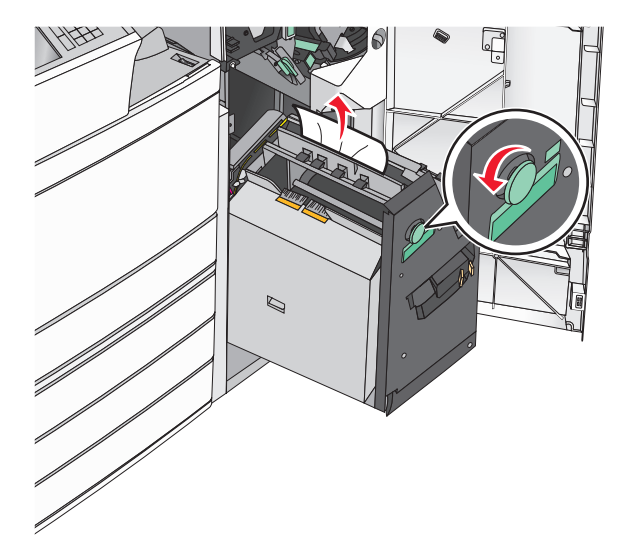

9 Luk panel G.

**10** Hvis det er nødvendigt, kan du trykke på **Fortsæt** på printerens kontrolpanel.

#### Papirstop i panel F (papiroverførsel)

1 Åbn panel F.

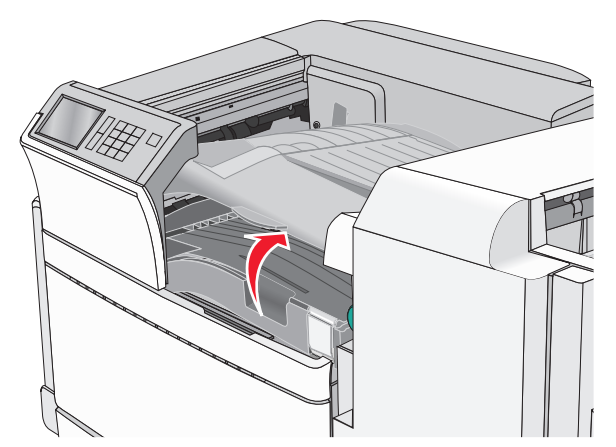

**2** Tag fat i det fastsiddende papir i hver side, og træk det derefter forsigtigt ud.

#### Bemærk! Sørg for at fjerne alle papirdele.

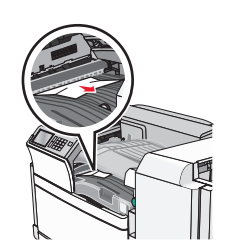

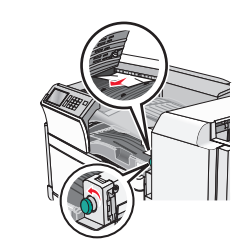

Bemærk! Hvis papirstoppet til højre er svært at fjerne, skal du dreje knappen mod uret.

3 Luk panel F.

4 Hvis det er nødvendigt, kan du trykke på Fortsæt på printerens kontrolpanel.

# 455 hæftestop

1 Åbn panel G.

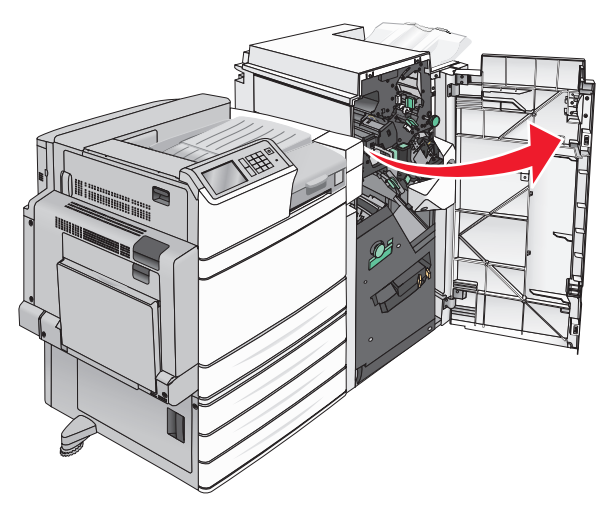

2 Tryk på udløseren for at åbne adgangspanelet til hæfteenheden.

Bemærk! Adgangspanelet til hæfteenheden sidder bag efterbehandleren.

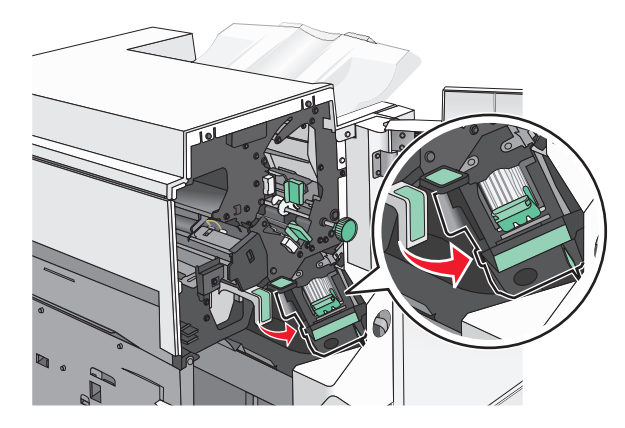

**3** Sænk lukkemekanismen på hæfteenheden, og træk derefter hæftekassetteholderen ud af printeren.

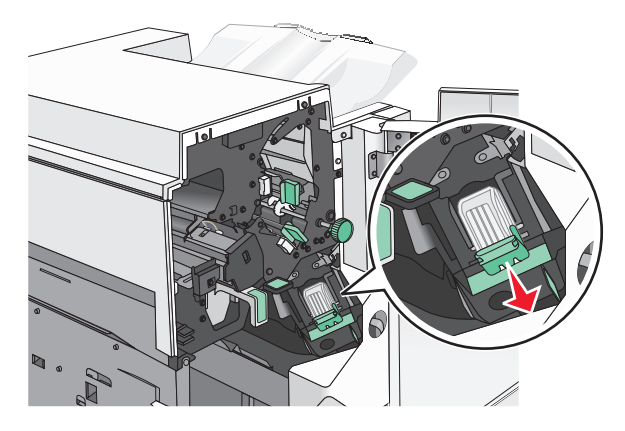

**4** Brug metalfanen til at løfte hæftebeskytteren, og træk derefter eventuelle fastsiddende eller løse hæfteklammer ud.

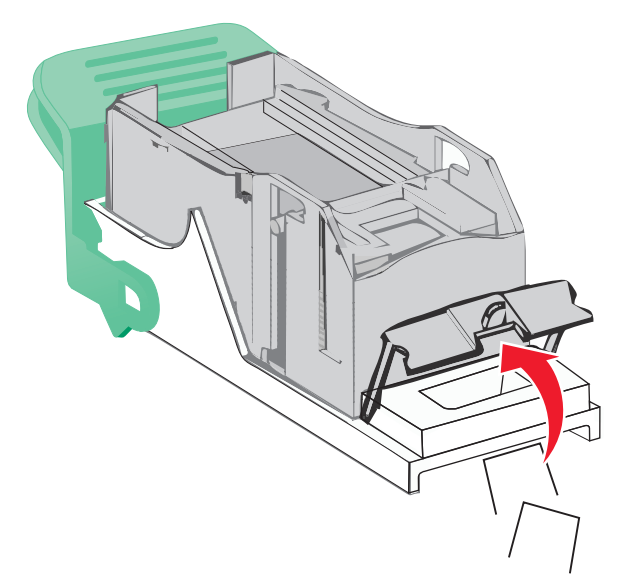

**5** Luk udløseren til hæfteenheden.

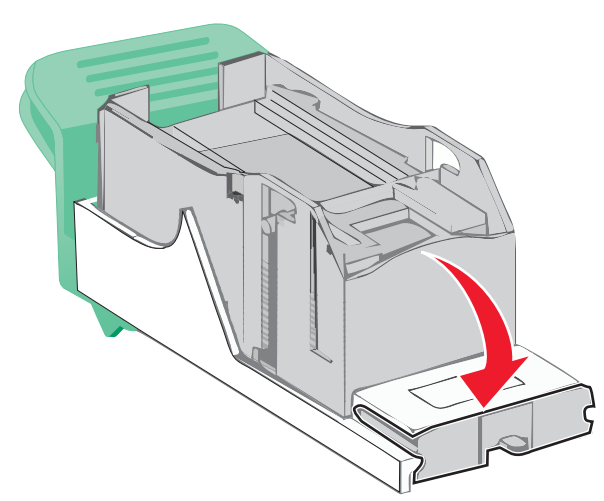

6 Tryk hæftebeskytteren ned, indtil den klikker på plads.

**7** Skub hæftekassetteholderen godt ind i hæfteenheden, indtil kassetteholderen *klikker* på plads.

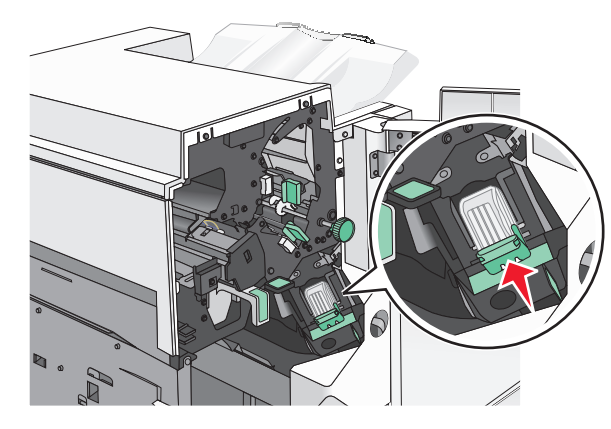

- 8 Luk panelet til hæfteenheden.
- 9 Luk panel G.
- 10 Hvis det er nødvendigt, kan du trykke på Fortsæt, papirstop afhjulpet på printerens kontrolpanel.